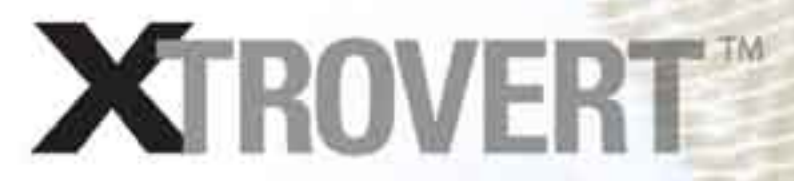

Extend the Power of your Accounting Package!

# **USER'S** GUIDE

|                                              | .1  |
|----------------------------------------------|-----|
| Collaboration – the Key to the Future        | .4  |
| Data Reconciliation                          | .4  |
|                                              |     |
| GETTING STARTED                              | .7  |
| Configuration                                | .7  |
| Preferences Page                             | .7  |
| Diagnostics Mode                             | .7  |
| Compact Database on Close                    | .9  |
| Vendor Info                                  | .10 |
| Credmetrix ID                                | .10 |
| Default Values                               | .10 |
| Data Source                                  | .10 |
| Plugins Page                                 | .12 |
| Order Source Plugins                         | .12 |
| Web Plugins                                  | .12 |
| Accounting Package Plugins                   | .12 |
| Custom Plugins                               | .12 |
| Order Preferences Page                       | 14  |
| Enforce System Prices on Incoming Line Items | .15 |
| Apply Special Price Levels on Order Import   | .15 |
| For Incoming New Accounts, Assign            | .15 |
| For Discrepancies on Existing Accounts       | .15 |
| Approve Orders for Existing Account,         | .15 |
| Use Sub-Rep Info                             | .16 |

| Insert Unidentified Items | 16 |
|---------------------------|----|
| Field Mappings Page       | 17 |
| Script Scheduler Page     | 18 |

# IMPORTING SYSTEM DATA ...... 19

| Importing Data from Your System | 19 |
|---------------------------------|----|
| Importing Accounts Data         | 19 |
| Importing Data from Files       | 20 |

| WORKING WITH INCOMING DATA        | 23 |
|-----------------------------------|----|
| Importing Orders                  | 23 |
| Checking Credit2                  | 25 |
| CreditSCAN                        | 26 |
| Uploading to CREDMETRIX           | 27 |
| Editing Accounts                  | 27 |
| Editing Orders                    | 28 |
| Data Reconciliation               | 29 |
| Reconciling Terms                 | 30 |
| Reconciling Sales Sources         | 31 |
| Reconciling Agencies              | 32 |
| Reconciling Accounts              | 33 |
| Reconciling Items                 | 35 |
| Exporting Accounts to Your System | 37 |
| Exporting Orders to Your System   | 38 |
| Deleting an Order                 | 38 |
|                                   |    |

| MAINTAINING YOUR DATA    | .39  |
|--------------------------|------|
| Maintaining Account Data | .39  |
| Maintaining SKU Data     | . 40 |
| Bar Codes                | . 40 |
| Label Config             | .41  |
| Price List               | .41  |
| Price List Config        | .41  |
| Exporting to a Text File | . 42 |
| Editing an Item          | . 42 |
| Categories and Keywords  | . 43 |
|                          |      |

| PUBLISHING YOUR DATA  |  |
|-----------------------|--|
| Transmitting Invoices |  |

| APPENDIX | Α | .47 |
|----------|---|-----|
|----------|---|-----|

### **COLLABORATION – THE KEY TO THE FUTURE**

Collaboration is the key to success in the high-tech marketplace of the future. Companies that are able to share intelligence efficiently and securely with accounts, reps, and colleague vendors will always have a leg up on the competition.

When a vendor introduces a new product, for example, how quickly is he able to share that data with his reps and accounts? If the sharing is instantaneous, sales will begin climbing that very day. If the sharing is dependent upon printing sell sheets, mailing them to the field, and follow-up calls, it will be weeks before sales are affected. For most vendors, the information required to "make things happen" resides in their accounting software. XTROVERT's mission is to get that essential data to where it needs to go, and to retrieve vital data from the field that can enhance decision-making in the back office.

XTROVERT, through its open "plugin" architecture, allows vendors to utilize one common gateway to connect to an unlimited number of external entities.

### DATA RECONCILIATION

When a vendor import orders from field reps or from a trade show, for example, there are numerous "checkpoints" that the orders need to pass through before they are ready to be pulled into the vendor's accounting package. Is the order for an existing account or a new account? If a new account, what terms should be assigned? Should the suggested terms be accepted? Should the suggested discount be accepted? And many more. Executed manually, all of these "reconciliations" can take quite a bit of time. Even if the orders themselves are transmitted electronically, a good deal of manual "massaging" is required before the orders are ready for import into a typical accounting package. XTROVERT, by automating all of these processes, reduces this reconciliation time to a minimum.

# INTRODUCTION

Here's an example of XTROVERT's "learning curve" when applied to the import of new accounts.

| Accessed<br>DADS GITT DOME<br>RELIACERICA INTO<br>CASTILE MILLS ACC<br>CELEBRATIONS &<br>CONTRE DIVINIS<br>HODARE SWEETY<br>AVALLEBRIS & SI<br>*1 | ARREN<br>SERRS LLC<br>TREPS LLC<br>TREPS WAR<br>2001 TWA M<br>ALLMARK MART<br>STEN<br>1005 AND(C<br>TR<br>115 SOLTH<br>115 SOLTH<br>115 SOLTH | LAND SAT<br>DELAND SAT<br>UTANY NAW<br>TA ANA CANYON RD<br>L BUAT DIVO<br>30 JANA<br>ATREET | end I Car<br>MCCC/LAND<br>FE MISSISH VEJ<br>UNI ANTONI<br>JORNS 10,4A1<br>HOOVER<br>REMUNICION |        | 24<br>73027<br>8080<br>70231<br>9080<br>23450<br>90300<br>90301 | Street- |  |
|----------------------------------------------------------------------------------------------------|----------------------------------------------------------------------------------------------------|---------------------------------------------------------------------------------------------|------------------------------------------------------------------------------------------------|--------|-----------------------------------------------------------------|---------|--|
| Alcowell                                                                                                    | Address                                                                                                    | Addems2                                                                                     | H I I I I I I I I I I I I I I I I I I I                                                        | ar (16 | Ze                                                              | D. BIND |  |
|                                                                                                    |                                                                                                    |                                                                                             |                                                                                                |        |                                                                 |         |  |
|                                                                                                    |                                                                                                    |                                                                                             |                                                                                                |        |                                                                 |         |  |
| +)<br>HIPFING LOCATIO                                                                                                    | IS FOR THIS ACCOUNT                                                                                                    |                                                                                             |                                                                                                |        |                                                                 |         |  |
|                                                                                                    | Long to the                                                                                                    | E concessores                                                                               | LASS                                                                                           | Lines  | 1.80                                                            | Luces 1 |  |

When you import a batch of orders, XTROVERT searches for accounts that do not appear in your accounting package. It uses a sophisticated algorithm to compare names, addresses and zip codes for matches. Often, an account will differ only slightly from an existing account in your system. Is it really a new account or is it a variant of an existing account?

There are many possible reasons for such "variants": a slight difference in spelling, one digit could be off on the zip code, or this could truly be a new account. If this is actually an existing account, XTROVERT allows you to "bind" the incoming version of the account to the version that you have in your accounting package. This insures that any future incoming orders for this account will be assigned to the

# INTRODUCTION

proper account in your package automatically.

XTROVERT thus learns as it goes, binding by binding, becoming smarter with each "correction". Likewise with reps, SKUs, terms, and other classes of data – all of these incoming classes of data need to be compared to values in your system. XTROVERT does what it can automatically, and asks you for help where there is doubt. The more time goes by, the less XTROVERT asks you.

### CONFIGURATION

The first thing you should do after installing XTROVERT is to configure your company settings. Choose File→Configure, or click the "Configure" button. You will be presented with the Preferences page (tab) of the Configure screen.

### **PREFERENCES PAGE**

XTROVERT uses its own database to store data. If you want to access an archived batch of sent orders, you use this setting to access that batch.

| ndor Sec. Medeeneois: Mugan J Outer Meteremone: Plage Schoduler   Feet Magging   Screet Scheduler  <br>Data Screet<br>Part Research<br>Part Metere<br>Part Meter<br>Part Meter<br>Part Met | () Condiguerr                                                                                                    | x                                 |
|----------------------------------------------------------------------------------------------------|----------------------------------------------------------------------------------------------------|-----------------------------------|
| Preserved Prese       Preserved Prese         Preserved Prese       Preserved Prese         Preserved Prese       Preserved Prese         Preserved Prese       Preserved Prese         Preserved Prese       Preserved Preserved                                                                                                    | Vendor Ivez - Preferences: [Plugars] Order Preferences: [Plugar Scheduler] Data Source Network Statistics Advances                  | Field Maggings   Script Scheduler |
| Card Plenter     Fort Name       Post Header                                                                                                    | Document Presime                                                                                                    |                                   |
| Archave Sant Oxfore BUILD REDISTRY  Show National Account in Main Sint Disprimer Mode Show National Fitness Compact O Malasse on Disce Display Rescarche Wighted after Uniter Input Negar Database Henry Database Spectromenation Settings Spectromenation Settings Last Rescarche Vighted Last Accet Input Last Rescarche Last Accet Input Last Rescarche Last Accet Input Last Rescarche Last Accet Input                                                                                                    | Card Pieter                                                                                                    |                                   |
| Negar Database         Network Bridings           Specthermation Settings           Import Made           Choose Import Mode           Last Rese Import           Last Rese Import           Last Rese Import           Last Rese Import           Last Rese Import                                                                                                    | Acchive Seri Ordere Buildo REGISTRY Buildo REGISTRY Degrander Mode Street Under Degrander Mode Street Outland Attention Former Dece |                                   |
| Last Reset Ingoot Last Acct Ingost Last Invoice Ingot<br>2008-01-20-21-4                                                                                                    | Nepar Database Nexture Boxlegs Dear Database Spectroscolos Settings                                                                 |                                   |
|                                                                                                    | Last Res Inport Last Acct Inport Mode   Last Res Inport  Last Acct Inport  Last Res Inport  Last Res Inport                         |                                   |
|                                                                                                    |                                                                                                    | OK Eavel                          |

**DIAGNOSTICS MODE:** when troubleshooting, switch into Diagnostic mode. This

will help SYNQWARE tech support diagnose the problem.

Compact Database on Close: If not compacted regularly, Access databases

can grow quickly in size and ultimately become corrupted. Compacting the database at the end of every XTROVERT session is good preventive maintenancy.

### **VENDOR INFO**

**Credmetrix ID:** This allows you to interact with the CREDMETRIX credit-checking web service. CREDMETRIX enables you to perform one-click credit checks on new accounts, as well as to upload your credit data to the cooperative. Every vendor in the cooperative has a CREDMETRIX ID Number.

| Address 1<br>2003 W. Main St.<br>Address 2<br>City<br>Staniford<br>Contact                                                                                                    | State Zat               |  |
|----------------------------------------------------------------------------------------------------|-------------------------|--|
| 2003 W. Main St.<br>Address 2<br>City<br>Stanford<br>Cottact                                                                                                    | State Zet               |  |
| Address 2<br>City<br>Stanford<br>Contact                                                                                                    | State Zet               |  |
| City<br>Stanford<br>Contact                                                                                                    | Stole Zat               |  |
| City<br>Stamford<br>Contact                                                                                                    | State Zet               |  |
| Stawford<br>Contact                                                                                                    |                         |  |
| Contact                                                                                                    | CT 106902               |  |
|                                                                                                    | Database Veniion        |  |
|                                                                                                    | 13.35                   |  |
| Phone                                                                                                    | Fex                     |  |
|                                                                                                    | 10                      |  |
| DUNS Number                                                                                                    | Email                   |  |
|                                                                                                    |                         |  |
|                                                                                                    |                         |  |
| ORE                                                                                                    | DMETRIC                 |  |
| USERID                                                                                                    | ID NUMBER               |  |
|                                                                                                    | 8                       |  |
| PASSWORD                                                                                                    | 11 Approx. 11           |  |
|                                                                                                    | REGISTER                |  |
| ALL ADDRESS OF ALL ADDRESS OF A | 120022020               |  |
| Creater Linear Line                                                                                                    | Detail Order Type       |  |
|                                                                                                    | Isbecrary -             |  |
| Default Terms                                                                                                    | Default Shipping Method |  |
| Net 30                                                                                                    | UPS GROUND              |  |
| Cetaul Agency                                                                                                    | Default Account Date    |  |
| HOUSE                                                                                                    | WHOLESALE               |  |
|                                                                                                    |                         |  |
|                                                                                                    |                         |  |
|                                                                                                    |                         |  |
|                                                                                                    |                         |  |

**VENDOR INFO** 

Default Terms, Shipping Method, Rep, Order Class, Account Class: If incoming new accounts are missing data for any of these categories, XTROVERT will use these defaults if you so choose (see "For Incoming New Accounts" on the Order Preferences page).

### **PLUGINS PAGE**

"Plugins" allow XTROVERT to connect to external entities with no custom integration. To add a new plugin to XTROVERT, enter the plugin name and click "DOWNLOAD". To request to register a new plugin on your account, please visit http://www.websynq.com/plugins *Fig.4 Plugins Page* 

| Viciti   | Intel Determine Bullet   Onto Balancera   Burst Coloritar   Dettillarante | Const Scherters 1 |
|----------|---------------------------------------------------------------------------|-------------------|
|          |                                                                           |                   |
|          | Phage 1 gov                                                               |                   |
|          | Custom Page 1                                                             |                   |
|          | Dider Source<br>PDA Plager                                                |                   |
|          | Report_bray<br>Web Plage                                                  |                   |
|          |                                                                           |                   |
|          | Nation 10                                                                 |                   |
|          |                                                                           |                   |
|          |                                                                           |                   |
|          |                                                                           |                   |
|          |                                                                           |                   |
|          |                                                                           |                   |
|          |                                                                           |                   |
|          |                                                                           |                   |
|          | AGO PIEMONE COMPIL                                                        |                   |
|          |                                                                           |                   |
|          | DAUTHOR                                                                   |                   |
|          |                                                                           |                   |
|          |                                                                           |                   |
|          |                                                                           |                   |
| 0        |                                                                           |                   |
| Pa       |                                                                           |                   |
| ins      |                                                                           |                   |
| <u>6</u> |                                                                           |                   |
| 4        |                                                                           |                   |
| 0        |                                                                           | we have a         |

#### **Order Source Plugins**

These plugins allow you to pull orders from a variety of sources: Rep Software Packages, EDI Networks, Web Sites, and the like.

#### **Web Plugins**

These plugins allow you to publish your product catalog directly to web libraries, as well as to transmit electronic invoices and orders to rep groups, accounts, and warehouses. Retailers and reps use these libraries to keep up to date with your product catalog.

#### Accounting Package Plugins

This plugin connects XTROVERT to your accounting software. Plugins exist for most major packages.

#### **Custom Plugins**

Custom plugins can perform any sort of data transformation on the data stored in XTROVERT. To load a custom plugin, choose File→Configure→Plugins, and set the plugin type to Custom Plugin. Click "Add" and select your plugin. It is now loaded. Now you can "schedule" your plugin on the "Plugin Scheduler" page.

For example, one client created a "FreightAssign" plugin. This plugin assigns the freight value as a line item in an order based upon the total of the order. Orders over a certain value have free freight, orders that value have a certain preset freight.

The author of this plugin, a Vitamin company that sells to Health Food stores, scheduled this plugin to run after every import. Once the orders come in, the "Shipping" line item is added and they are ready to be exported to the Accounting system.

| AFTER ORDER IMPORT |               | -1 ADO 1 |
|--------------------|---------------|----------|
| Event[             | Bign          | 1        |
| AFTER ORDER IMPORT | FreightAssign |          |
|                    |               |          |
|                    |               |          |
|                    |               |          |
|                    |               |          |
|                    |               |          |
|                    |               |          |
|                    |               |          |
|                    |               |          |
|                    |               |          |
|                    |               |          |
|                    |               |          |

Plugins. Click on the plugin of your choice and click "Run."

# **ORDER PREFERENCES PAGE**

| On New Accounts, assigns                     | Finant Unidentified Sub-Repl.                       |
|----------------------------------------------|-----------------------------------------------------|
| DEFAULT VALUES                               | F Insert Unidentified Agencies                      |
| On Orders for Existing Accounts, account     | Approve Diders when Account Approved                |
| -                                            | Diplate Customer Record hom Order                   |
| When Discourds are Respected                 | 🖂 Validate Data before Exporting Diden:             |
|                                              | F Show Sub-Rep Codes in Parentheses                 |
| When Cancel Date is Mark-                    | C Order Line Items Alpahbetically on Import         |
|                                              | Delete All Items on Catalog Import                  |
| And an effect of a local second              | Timport Accounts before Invoice Upload              |
| when order values are store.                 | F Apply Price Levels to Gamera Basch                |
|                                              | C Expand Kits on Order Expan                        |
| Check Credit Limit before Order Export       | F Approve Orders for Existing Accounts, no Conflict |
| Enforce System Prices on Incoming Line Items | Thequire Shipto ID for Order Approval               |
| T Mantan Zip Code Exclusivity                | insert Undersitied Items to Product Catalog         |
| F Send Notification when Order put on Hold   | C Auto Assers Agency on New Account II Hank I       |
|                                              |                                                     |
|                                              |                                                     |

**Enforce System Prices on Incoming Line Items** – If an incoming order has items priced differently than the prices in the system, which prices apply?

**Apply Special Price Levels on Order Import** – Many accounting packages have multiple price levels depending on volume or other factors, such as the "class" or "profile" of the account. The price levels may even apply only to a single account.

For Incoming New Accounts, Assign (Default Values or Incoming Values) – When orders come in for accounts not yet in the system, we'll need to decide how to assign the Rep, Terms, Shipping Method and other values for this account.

**For Discrepancies on Existing Accounts** – when you import an order for an existing account, the values on the order may not conform to the values for that account in the system. The Rep may be different, or special terms may be requested. If you choose "ALWAYS APPLY INCOMING VALUES", the requested values will be imported for this order. If you choose "ALWAYS APPLY SYSTEM VALUES", the system values will be applied blindly, regardless of the requested values. If you choose "PROMPT FOR RESOLUTION", XTROVERT will ask you in the case of each conflict which value is to be applied.

Approve Orders for Existing Account, No Conflicts – If an order comes in for an existing account, and contains no discrepancies, do you want to automatically export it to your accounting system? Clicking this box precludes the need to manually approve such orders.

**Use Sub-Rep Info** – some vendors use both the Agency and Sub-Rep information on incoming orders. Others collapse these two categories into one.

**Insert Unidentified Items –** If you click this option, XTROVERT will insert unidentified SKUs into its SKU table.

### FIELD MAPPINGS PAGE

| mport Items          |                 | I      |
|----------------------|-----------------|--------|
| Source Field         | Target Field    |        |
| Barcode<br>ITEM TYPE | upc<br>category |        |
|                      |                 |        |
|                      |                 |        |
|                      |                 |        |
|                      |                 |        |
|                      |                 |        |
| rom To               | Add             | Remove |
|                      |                 |        |

Many accounting systems allow you to define custom fields. Field Mappings establish a "pairing" between a field in XTROVERT's internal table—or a string value — and a custom field in one of your accounting system's tables. Let's say you have created a custom field in the Items List of your accounting system which you want to map to XTROVERT's UPC field when you import SKUs into XTROVERT. To do so, select "Import Items" in the "Function" combo box, add the source field (field from your accounting system) and the target field (field in XTROVERT). When the data is imported, it will now populate the proper fields in XTROVERT.

### SCRIPT SCHEDULER PAGE

This page is very powerful. It allows you to run SQL scripts linked to any XTROVERT event.

| THE PERSON NUMBER OF THE PARTY | cini i | -         |  |
|--------------------------------|--------|-----------|--|
| pe ini nanini                  | -un.   | 2         |  |
| here                           | Ť      | Log       |  |
|                                |        |           |  |
| Sole:                          |        |           |  |
|                                | 1.000  | Thinks of |  |
| kad                            | Color  |           |  |
|                                | Loos   |           |  |

### IMPORTING DATA FROM YOUR ACCOUNTING SYSTEM

When you first begin using XTROVERT, it's important to import data from your accounting system. By comparing this data to incoming data, XTROVERT can determine if an account is new or existing, if a value needs to be transformed, and the like.

Make sure that you have configured your Accounting Package plugin for performing these imports.

First, choose Import→Accounts. Next, Import→Items. Next, Import→Lists. This will import everything you need to process orders.

#### Importing Accounts Data

If you have defined custom fields in your accounting system, you can map them to the appropriate XTROVERT fields in the Field Mappings section of the Configuration screen.

### Importing Data from Files

To import data from a file (not from your accounting package) choose Import $\rightarrow$ Import Data From File. Cases where this may be necessary: rep zip code ranges, account lists, etc.

| 0     | Ficies | 9    | Tab-Demoted | 2      |       | 1    |
|-------|--------|------|-------------|--------|-------|------|
|       | hepot  | Date | tes         | Polach | LOW L | Que: |
|       | -      |      |             |        |       |      |
| _     |        |      |             |        |       |      |
|       |        |      |             |        |       |      |
|       |        |      |             |        |       |      |
| reen  |        |      |             |        |       | _    |
| rt Sc |        |      |             |        |       | _    |
| odu   |        |      |             |        |       |      |
| ie I  |        |      |             |        |       |      |
| . 9 F | -      |      |             |        |       | _    |
| Fig   | h.     |      |             |        |       |      |

Here is how you would import an account list. After selecting "ACCOUNTS" as the import mode, click "Import" and choose the file to import. When the data is first imported, the column headings will be blank, as follows:

| Import              | Delet   | e               | S       | ave                |                                         | Publish        |                     | Clo         | se   |
|---------------------|---------|-----------------|---------|--------------------|-----------------------------------------|----------------|---------------------|-------------|------|
|                     | (       |                 |         |                    |                                         |                |                     |             |      |
| Aaron Enterprises:  |         | 989-723         | FAX 9   | Aaron              |                                         | FOB MI         | VII MCI             | 100 FF      | NY   |
| American Mats       |         | 866-31          | FAX 75  |                    |                                         | 1.000000000    | VI MCI              | new: 2      | NY   |
| NSM Merrill Getto   |         |                 |         |                    |                                         |                | 2.5                 |             |      |
| Artista Accents     |         | 800-58          | FAX 71  |                    |                                         |                | AMEX                | 200/op      | NY   |
| Enrique x20         |         |                 |         |                    |                                         |                |                     |             |      |
| Badger              |         | 800-60          | FAX 60  |                    |                                         |                | VII MCI             | Min 100     | NY   |
| Barnstorm           |         | 888-56          | FAX 77  |                    | Amanda                                  | FOB GA         | VII MCI             | 150/n       | NY   |
| Belle Breeze        |         | 866-35          | Fax 80  |                    |                                         | CS: F          | VII MCI             | 450 Op      | Me   |
| Belaverra           |         | 800-22          | FAX 80  | su natura estas es |                                         | S DORST STORES | 5 ( + 5 5 ( + - 5 ) | Min: 10     | me   |
| Bergsma             |         | 800-23          | FAX 36  | NSM P              |                                         | FOB: WA        | VILMCI              | 150/ne      | NY   |
| Bird Brain          |         | 800-28          | FAX 73  | Daniell            | daniell                                 | FOB MI         | VII MCI             | 250         | NY   |
| craig@birdbrain.com |         |                 |         |                    |                                         |                |                     |             |      |
| Bleubay             | Each Bl | 800-53          | FAX 90  | Kari               | karig@                                  | FOB M          | VI[AX]              | Min: 100    | NY   |
| Tommy               |         |                 |         | 22.962.92          | 100000000000000000000000000000000000000 |                | 1.0000000000000000  |             | 1000 |
| Brownlow            |         | 800-43          | FAX 81  | Coordin            |                                         | FOB: TX        |                     | Min 10      | NY   |
| Cape Shore          |         | 800-34          | Yarmou  | NSM:               | michael                                 | FOB ME         |                     | New 1       | SN   |
| crystalW@downeastco |         | NEEDE CAREER ST |         | 204120             | and all of all of second definitions    | 3 0015-15-7    | 56856256            | SINGLASSY'S |      |
| Carson Home Accents |         | 800-88          | FAX 72  | NSM                |                                         | FOB Y          | VII MCI             | Min 25      | Kε   |
| Cobane Studio       |         | 248-37          | FAX 24  | Margar             | margare                                 |                | 22 23               |             | AI.  |
| or Russ Cobane      | www.m   |                 |         |                    |                                         |                |                     |             |      |
| Dio Crystal         |         | 813-94          | FAX 81  | 50005              | WWW.Cf                                  |                | no cred             | Min: 200    |      |
| Danas Chain Inc.    | Donna   | 999.910         | Eav. 50 | Luliatta           | inliatta                                |                | VISALA              | 200.00      | No   |

You can now click on each column header to assign that column to the proper field in XTROVERT. As you assign each column, the field names will appear in the column headers, as follows: When you have assigned all of necessary fields to their respective columns, click "Save" and that data will be saved in XTROVERT's Accounts table.

| ACCOUNTS 2                         | 1           |                 |          |            |               |              |                |              |     |
|------------------------------------|-------------|-----------------|----------|------------|---------------|--------------|----------------|--------------|-----|
| Import                             | Dele        | 17              |          | deren .    | . 1           | Publish      | _              | 10           | 108 |
| DillName -                         | I.          | DATed           | Diffus   | 1          | U             |              | [              |              |     |
| Asion Enterprise:                  | 1           | 999-723         | FAX: 9   | Aaron      | 1             | FOR MI       | VINCE          | 100 FF       | NY  |
| American Mals<br>NSM Merrill Gotto |             | 886-31          | FAX 75   |            |               |              | VENCI          | new 2        | NY  |
| Arbita Accents<br>Enrique x20      |             | 000-58          | FAX 71_  |            | 1             |              | AMDQ           | 200/op       | NY  |
| Badger                             |             | 800-60.         | FAX 60.  |            |               |              | VEMCE.         | Min 100      | NY  |
| Barnotonia                         |             | 889-56          | FAX.77   |            | Amianda       | FORGA        | VENCE          | 150/6        | NY  |
| Bele Breeze                        |             | 885-35          | F.ax 80  |            |               | CS: F        | VENCE          | 490 Op       | Me  |
| Belavena                           |             | 800.22          | FAX 80   | -          |               | diam'r       | and the second | Mir: 10      | me  |
| Bergame                            |             | 800-23          | FAX 36.  | NSM Plant  | Hoksbergeni   | FOB WA       | VINCI          | 150/ne.      | NY  |
| Bird Brain                         |             | 000-28          | FAX(73_  | Daniel     | daniel        | FOB MI       | VENCE          | 250          | NY. |
| craig@birdbram.com                 |             |                 |          |            |               | 1.1.2.2.1.1. |                | Street Party |     |
| Bleubay                            | Each BL     | 800-53          | FAX 90   | Kan        | kag3          | FOB M        | VIIAX          | Mrc 100      | NC  |
| Tommy                              |             |                 |          |            |               |              |                |              |     |
| Brownices                          |             | 800-43          | FAX 81   | Coordin    |               | FOB TX       |                | Min 10       | NY. |
| Cape Shore                         |             | 600-34          | Yamou    | NSM:       | michael       | FOB ME       |                | New 1        | SŁ  |
| crystalW@downeastco                |             | 1000 000        |          |            |               | -            | The Color      | 0.01100      | ar  |
| Carson Home Accents                |             | 600-80          | FAX:72   | NSM        | in the second | FOB Y.       | VENCE.         | Mn 25        | Ke  |
| Cobarve Situdio                    |             | 248-37          | FAX 24   | Margar     | margane       |              |                |              | . N |
| of Flutz Cobane                    | everyour 20 | 1.1.1.1.1.1.1.1 | and and  | 10.350.000 |               |              | 1000000        | 100000       |     |
| Dia Diyet.N                        |             | 813.94          | FAX 81   | 1000       | WWWW.CX       |              | no cred.       | Mrt 200      |     |
| A Chamber                          | Cinese a    | 10000.0111      | * AV 101 | TI CANTON  | - dame        |              | OR ALL         | an in the    | 147 |

Importing Orders

To import orders, click the "Imp Ords" button in the upper left hand corner of the main screen. You will see the following dialog box:

These are the plugins that have been designated as "Order Sources" in File $\rightarrow$ Configure $\rightarrow$ Plugins. If this is your first time pulling from an order source, you'll first need to click "Configure" in order to configure the Order Source. To pull from an Order Source, simply select the plugin for that source and click "Process".

Once the new batch of orders has been imported, they will appear in XTROVERT's main grid. Accounts that do not yet exist in your accounting package are marked "NEW" in the ACC STATUS column. Press the Reconcile button to display the Reconciliation screen. This screen will allow you to create bindings for the incoming data.

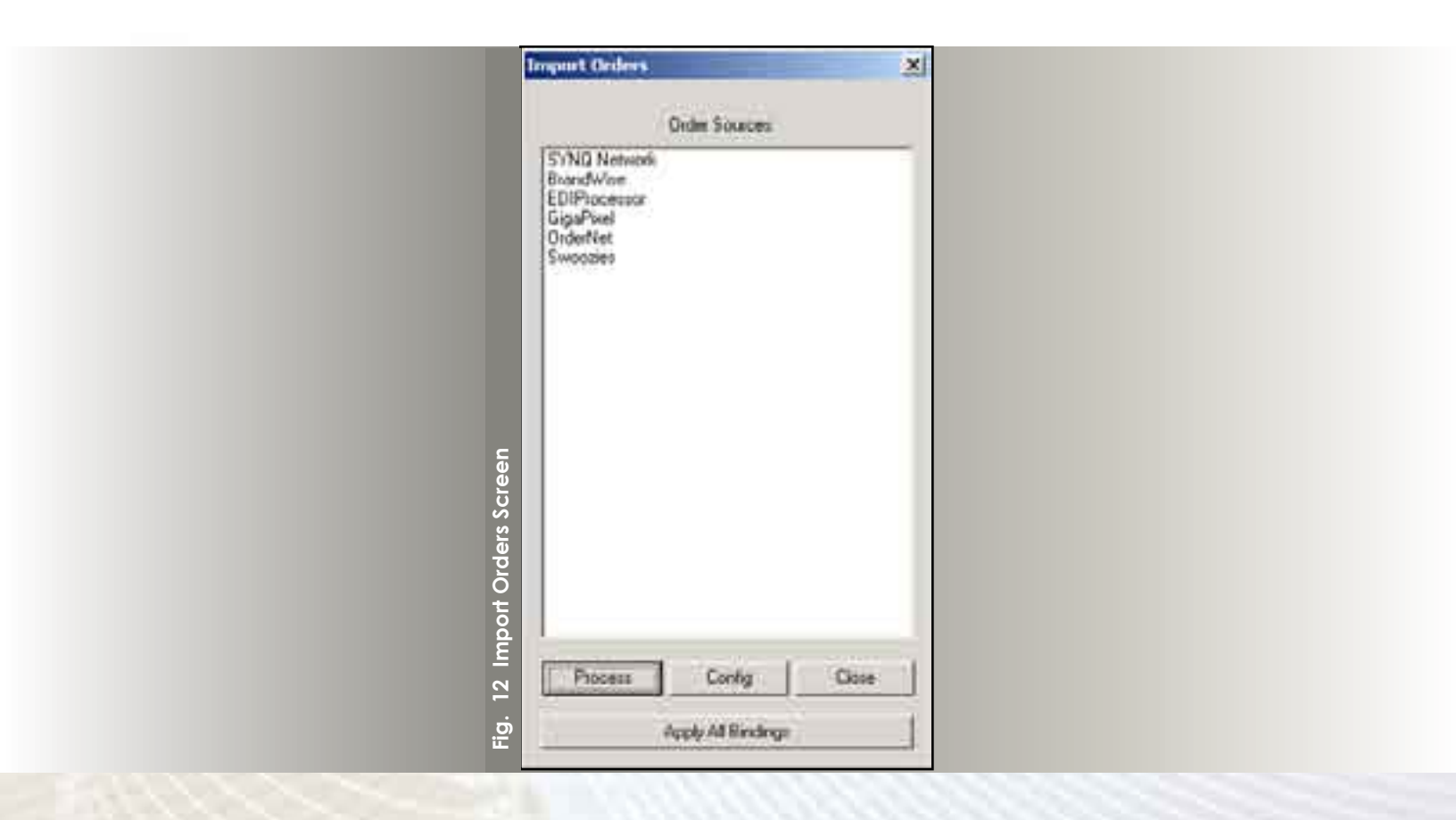

# WORKING WITH INCOMING DATA

| 1000  | 3        | 4                                         |                   | 2               | 2        | 5            | 2         | 10 10 M                                                                                                    |                                                                                                    |                    |                  |                                                                                                    |        |                   |               |          |  |
|-------|----------|-------------------------------------------|-------------------|-----------------|----------|--------------|-----------|----------------------------------------------------------------------------------------------------|----------------------------------------------------------------------------------------------------|--------------------|------------------|----------------------------------------------------------------------------------------------------|--------|-------------------|---------------|----------|--|
| sein. | June     | 1414                                      | 1.10-11           | 16-1 L          | Sec. 1   | ALC: N       | (mage)    | Common Common Comm | 10.000                                                                                                    | 47.964             | -                | - (n                                                                                                    | 1 and  | Linder:           | Address Total | er (14)  |  |
| **    | 199      | 01 A448 (1998)                            |                   |                 |          |              |           |                                                                                                    | 1.1.4                                                                                                    |                    |                  |                                                                                                    | - 10-1 | -                 |               |          |  |
| 11    |          | The second second second                  |                   |                 |          |              |           | and the second second sec | -                                                                                                    | -                  |                  |                                                                                                    |        |                   | -             | E. C.    |  |
| 11    | 100      | A LOUGH DOLLARS                           |                   |                 | 1000     |              |           | Automation and                                                                                                    | -                                                                                                    | 1000               |                  |                                                                                                    | 100    | -                 |               |          |  |
|       |          | survivo 194 Lines I am                    |                   | -               |          |              |           | Canada States of Canada                                                                                                    | -                                                                                                    | 1.1.1              |                  | - 22                                                                                                    | - 22   |                   |               | 2.1      |  |
| 1.1   | 184      | maning and second data and                | 10.0              |                 | 100.000  |              | denoise a | the local division of the                                                                                                    | -                                                                                                    |                    |                  |                                                                                                    | - 21   | -                 |               |          |  |
|       | 100      | Territories Wilson Little                 | internal in       | diam'r          | -        | - the second | - Indexe  | minute interim                                                                                                    | 1000                                                                                                    | 1000               |                  | 100                                                                                                    |        | -                 |               |          |  |
| 8.4   | 184      | TOTAL SALE OF A                           |                   | 1000            | 20-10    | 10000        |           |                                                                                                    | and the second                                                                                                    | (Index)            |                  | -                                                                                                    | 1.1    | 1000              | - 404         | a 1      |  |
|       | 180      | distance and site same                    | 10.00             | in the last     | The damp | manna.       |           |                                                                                                    | present.                                                                                                    | (DAnk)             |                  | (annual second                                                                                                    | - 196  | Address           | 1.80          | ar. a.   |  |
| 8.0   | 180      | VPT 0010 810 1010                         | 1002001           | tion and        | 100-000  | 77,018       |           | 0-100 A 411                                                                                                    | analogici :                                                                                                    | 104004             |                  | -                                                                                                    | 100.1  | -                 |               |          |  |
| 1.0   | 0.440.00 | California (                              | 10.00             | 100.00          | 100.000  | 10.00        |           |                                                                                                    | erection.                                                                                                    | 10000              |                  | 1. MONTON                                                                                                    | 104.   | -                 | 1.000         | e . a    |  |
| B 10  | 144      | 1010-0001-0-0012                          | 10.00             |                 |          |              |           |                                                                                                    | anauto-                                                                                                    | -002440            |                  | 41-                                                                                                    | -      | the second second |               |          |  |
| 110   | 100-0    | 100001-0710-0001                          | 10.0              | 1000            |          | 11464        |           |                                                                                                    | particular.                                                                                                    | 10000              |                  | and the second second s |        | 100 C             |               | 1.114    |  |
|       |          | THE PERSON NUMBER OF TAXABLE              | 10.0              | 1.00            |          |              |           |                                                                                                    | 1 Contractor                                                                                                    | 10000              |                  | -                                                                                                    | -      | - HORE            |               | 1.1.1.04 |  |
| * 18  | 100      | 10104                                     |                   |                 | -        | 1184         |           |                                                                                                    | and the second                                                                                                    | -                  |                  |                                                                                                    | -      |                   |               |          |  |
|       | 100      | Report of the                             |                   |                 |          | 1000         |           |                                                                                                    | -                                                                                                    | -                  | -                |                                                                                                    | 100    | 100.0             |               | - C      |  |
| 100   | 100      | CONTRACTOR OF CARDING                     |                   | 100.00          | -        | 1100         |           |                                                                                                    |                                                                                                    | -                  |                  |                                                                                                    | - 21   | 200.0             |               |          |  |
| 111   |          | 0000000000                                |                   |                 | -        |              |           |                                                                                                    | -                                                                                                    | -                  |                  | -                                                                                                    | - 21   | 1000              |               | 2.12     |  |
| 12.   | 100      | Collected and a street.                   | 10.0              | 100             | 1000     | -            |           |                                                                                                    | 1.000                                                                                                    | 1000               |                  |                                                                                                    | 1.00   | 122               | 1.12          |          |  |
| 10    | 100      | 10000-000-000                             |                   |                 | -        |              |           | Water and                                                                                                    | -                                                                                                    | -                  |                  | 100                                                                                                    |        |                   |               |          |  |
| 10.1  |          | other states of the local division of the |                   |                 | -        | 1000         |           |                                                                                                    | -                                                                                                    | 1000               |                  | and the second                                                                                                    | 121    | -                 | - 11          |          |  |
| 1.1   | 180      | In case of the local division of the      | 1000              |                 | -        |              |           |                                                                                                    |                                                                                                    | description of the |                  | 1.000                                                                                                    | -      | -                 |               |          |  |
|       | 180      | wincold \$10,000, \$10                    | 101.08            |                 | -        | and the      |           |                                                                                                    | P. Conference                                                                                                    | denied.            |                  |                                                                                                    | ·      |                   |               |          |  |
| 4.00  | 100-     | warrant all into whi                      | the second second | internal second | 10.00    | -            |           |                                                                                                    | a la faite de la faite de la f | 10.04              |                  | after 1                                                                                                    | 100    | 100.0             | 1.00          | er ( 14  |  |
| 4 16  | 164      | AUGUSTATION                               | 100.00            | 10.00           | 10.004   | and the      |           |                                                                                                    | triante.                                                                                                    | -                  |                  | - Adva.                                                                                                    | 10.0   |                   | -             |          |  |
| * 21  | 780      | 1016030-0010-0440                         | 10.00             | 100             | 100.000  | 01004        |           |                                                                                                    | the second                                                                                                    | 100000             |                  | Mw.                                                                                                    |        | 100.0             |               | 1.10     |  |
| + 2   | 146      | 10/012022                                 | 10.0              | 12.8            | -        | 1194         |           | 100.00                                                                                                    | Party of the local division of the local division of the local div | 1000               |                  | 161                                                                                                    | 100.0  | 104               | - 04          | L. 18    |  |
|       |          |                                           |                   |                 |          |              |           | -                                                                                                    | -                                                                                                    | 1244               | and of a         |                                                                                                    |        |                   |               |          |  |
|       |          |                                           |                   |                 |          | 1000         |           |                                                                                                    |                                                                                                    | within a           | Active checkers. | ÷                                                                                                    |        |                   |               |          |  |
|       |          |                                           | land of           |                 |          |              |           | 100                                                                                                    | -                                                                                                    | *****              | 1.4.00           |                                                                                                    |        |                   |               |          |  |
|       |          |                                           | -                 |                 | -        |              |           | -                                                                                                    | -                                                                                                    | 1411-0             |                  |                                                                                                    |        |                   |               |          |  |
|       |          |                                           | 11                |                 | -        |              |           | 11                                                                                                    |                                                                                                    | iui a              |                  | -                                                                                                    |        | 2                 |               |          |  |
|       |          |                                           | 1111              |                 |          |              |           | 111                                                                                                    | -                                                                                                    | iut a              | i n              | ***                                                                                                    |        |                   |               |          |  |
|       |          |                                           | 1112              |                 |          |              |           | 1111                                                                                                    |                                                                                                    |                    | É                | - 201-00<br>- 1.1 1.                                                                                                    |        |                   |               |          |  |
|       |          |                                           | 11.2              |                 |          |              |           | 11111                                                                                                    | -                                                                                                    | 1                  | i m              | ***                                                                                                    |        |                   |               |          |  |
|       |          |                                           | 11111             |                 |          |              | _         | 11110111                                                                                                    | •                                                                                                    |                    | Lov              | -                                                                                                    |        |                   |               |          |  |
|       |          |                                           | 1111              |                 |          |              |           | 1111000                                                                                                    |                                                                                                    |                    | i m              |                                                                                                    |        |                   |               |          |  |

Note that in the ORD STATUS field, there may be "conflicts" that are present on the orders. "Conflicts" mean that the values on the order are not identical to the values for that account in the accounting system.

### Checking Credit

For vendors who participate in the CREDMETRIX Credit Cooperative, XTROVERT seamlessly incorporates credit-checking into the order import process. This allows you to import orders and check credit without ever having to "step outside" the program. Click on an order in the main grid, and click on the "Cred Check" button above. You'll see a grid that looks like this :

| Vender         Submit Parte         Current         Part 20         Part 20 | - 10 e |              |             | -       | 1110 (See 04) | 12211009 |         |                        |     |
|----------------------------------------------------------------------------------------------------|--------|--------------|-------------|---------|---------------|----------|---------|------------------------|-----|
| 1, M2342         2008-362-34         44, 34         3, 00         0, 00         8, 00           (%)         100         0         0         0         0, 00         3, 000           (%)         2009-10-27         246, 84         0, 00         0, 00         0, 00         0, 00           2008-10-27         1128, 36         154, 13         0, 00         0, 00         5, 00           2008-10-27         1275, 55         0, 00         0, 00         5, 00           2008-10-27         1275, 55         0, 00         0, 00         5, 00           2008-10-27         1275, 55         0, 00         0, 00         5, 00           2008-10-27         324, 48         298, 40         0, 01         0, 00         5, 00           1000-61-17         106, 57         934, 48         194, 18         614, 18         0, 01           2008-61-76         19, 30         0, 01         0, 00         0, 00         0, 00           2008-61-76         19, 30         215, 49         8, 48         8, 00         0, 00         2, 00           2008-61-76         19, 30         0, 00         0, 00         0, 00         2, 00         2, 00           2008-61-76         201, 40                                                                                                    |        | Yendor       | Submit Date | Current | Past 19       | Past 60  | Past 90 | Past 120+ Cred Lmt Avg | Pay |
| (%)         100         0         0         0         0         0         0           3.981788         1005-10.27         1113.36         154.13         0.00         0.00         0.00           1005-10.27         1113.36         154.13         0.00         0.00         5.00           1005-10.27         1175.56         0.00         0.00         5.00           1005-10.27         934.48         296.40         0.00         5.00           1005-12.75         934.48         296.40         0.00         5.00           1005-12.75         934.48         296.40         0.00         5.00           1005-12.75         934.48         296.40         0.00         5.00           1005-12.75         934.48         296.40         0.00         5.00           1005-12.75         934.48         296.40         0.00         5.00           1005-12.75         934.48         296.40         94.18         9.00         5.00           1005-12.75         13.90         113.19         114.19         114.19         10.18           (%)         199.76         139.36         0.00         0.00         5.00           1005-10.11         193.82                                                                                                    |        | LINCERE!     | 2009-60-38  | 475.24  | 0.00          | 0,08     | 0.00    | - K00                  |     |
| J. Matter         1000-10-27         144 84         0.00         0.26         0.20         0.20         0.00           1000-10-27         1118.36         134.13         0.00         0.00         5.00           1005-10-27         1175.55         0.00         0.00         5.00           1005-10-27         934.48         296.40         0.00         5.00           1005-12-13         80.11         1017.38         866.21         0.00         6.00           1006-02-17         436.57         936.19         124.37         014.16         0.00           1006-02-16         19.07         816.21         0.00         6.00         0.00           1006-02-06         19.07         816.21         0.00         6.00         0.00           1006-02-17         436.57         936.19         124.37         014.16         0.00           1006-02-06         19.07         816.21         0.10         10.01         10.02           (%)         35         26         20         13         7         10.01           (%)         19.07         198.36         0.00         0.00         5.00         10.00           (%)         1005-12-05         201.40                                                                                                    |        | · (~)        |             | 100     |               | •        |         | 0                      | _   |
| 1000-40-27         1128.36         154.13         0.08         0.00         0.08           1005-40-27         1275.55         0.00         0.08         0.00         0.08           1005-10-27         934.48         298.40         0.00         0.00         0.08           1005-12-15         80.11         1017.18         866.21         0.00         0.08           1005-12-15         80.11         1017.18         866.21         0.00         0.08           1005-01-05         19.87         934.38         934.38         0.08         0.08           1005-01-05         19.87         818.18         114.18         0.08         0.08           (%)         7         35         26         20         13         7           1005-10-11         193.32         0.00         0.00         0.00         0.00           1005-10-11         193.32         0.00         0.00         3.06         0.00           1005-10-12         193.38         0.01         0.00         3.06         1.00           1005-10-14         201.40         65.00         0.02         0.00         1.01           1005-10-16         201.40         65.00         0.00 <t< td=""><td>9</td><td>2,94258</td><td>1005-10-22</td><td>246.841</td><td>9.89</td><td>0.00</td><td>11,00</td><td>3.00</td><td></td></t<>                                  | 9      | 2,94258      | 1005-10-22  | 246.841 | 9.89          | 0.00     | 11,00   | 3.00                   |     |
| 2005-45.27         1275.55         0.00         0.00         0.00           2005-45.27         934.48         296.40         0.00         0.00           2005-12.75         934.48         296.40         0.00         0.00           2006-01.17         936.57         936.38         934.38         614.30         0.00           2008-01.17         936.57         936.38         934.38         614.30         0.00           2008-01.17         936.57         936.38         934.38         614.30         0.00           (%a)         2008-01.17         936.57         936.38         934.38         614.30         0.00           (%a)         2008-01.17         936.57         936.38         70         10.00         0.00           (%a)         2008-01.11         193.30         0.00         0.00         0.00         0.00           2008-01.04         201.40         65.00         0.00         0.00         0.00         0.00           2008-01.06         201.40         65.00         0.00         0.00         0.00         0.00           2008-01.06         201.40         65.00         0.00         0.00         0.00         0.00           2008-01.06                                                                                                    |        |              | 2005-10-27  | 3118.36 | 154.13        | 9.08     | 0.00    | 8.08                   |     |
| 1000-10-27         934.48         298.40         0.00         0.00           1005-12-35         80.11         1017.38         866.21         0.00         6.00           1005-01-17         936.37         936.18         938.38         934.38         0.00           1000-01-17         936.37         936.18         938.38         934.38         0.00           (%)         35         26         20         43         7           1000-10-10         193.90         0.00         0.00         0.00         0.00           (%)         7         35         26         20         43         7           1000-10-11         193.90         0.00         0.00         0.00         0.00           1000-10-11         193.90         0.00         0.00         0.00         0.00           1000-10-11         193.91         0.00         0.00         0.00         0.00           1000-10-14         196.34         0.00         0.00         0.00         0.00           1000-10-16         201.40         65.00         0.00         0.00         0.00           1000-10-16         201.40         65.00         0.00         0.00         0.00                                                                                                    |        |              | 2005-20-27  | 3475.55 | 0.00          | 0.00     | 0.00    | 2.05                   |     |
| 1005-12-35       80.11       1017.38       866.21       0.00       0.00         1000-01-17       90.6.37       936.18       10.8.18       0.00         1000-01-17       90.6.37       936.18       10.8.18       0.00         1000-01-06       19.80       818.18       818.18       016.18         (%)       35       26       20       83       7         1000-10-11       193.80       0.00       0.00       0.00       0.00         1000-10-11       193.80       0.00       0.00       0.00       0.00         1000-10-11       193.80       0.00       0.00       0.00       0.00         1000-10-11       193.80       0.00       0.00       0.00       0.00         1000-10-12       193.80       0.00       0.00       0.00       0.00         1000-10-14       196.34       0.00       0.00       0.00       0.00         1000-10-16       201.40       65.00       0.00       0.00       0.00         1000-10-06       201.80       65.00       0.00       0.00       0.00         (%)       76       24       8       8       8       8         (%)                                                                                                    |        |              | 1005-10-27  | 974-48  | 296.60        | 0.081    | 00.01   | 0.06                   |     |
| 1000-01-17     936.37     936.18     938.38     936.18     936.18       2000-02-06     19.80     918.18     818.18     818.18     818.18       (%a)     35     26     20     83     7       3.800455     2005-02-06     198.76     215.49     6.00     6.00       10.01-10-11     193.80     0.00     0.00     0.00       2005-11-14     198.76     215.49     6.00     0.00       2005-11-14     198.76     0.00     0.00     0.00       2005-11-14     198.76     0.00     0.00     0.00       2005-11-14     198.76     0.00     0.00     0.00       2005-11-14     198.76     0.00     0.00     0.00       2005-11-14     198.76     0.00     0.00     0.00       2005-11-14     198.76     0.00     0.00     0.00       2005-11-15     198.80     0.00     0.00     0.00       2005-11-14     198.76     0.00     0.00     0.00       2005-11-15     201.40     65.00     0.00     0.00       2005-11-16     201.40     65.00     0.00     0.00       4                                                                                                    |        |              | 2015-12-15  | 80.11   | 1017.38       | 866.21   | (1)00   | ac.00                  |     |
| 1000-42-06     19.80     92.8.19     82.8.19     81.8.19       (%a)     35     26     20     43     7       3.80435     2.005-020     2.98.76     2.13.49     8.60     8.60     8.60       1003-10-11     193.81     0.00     0.00     0.00     3.00       2008-81-06     201.40     66.00     0.00     0.00     3.00       1003-10-14     198.74     8.00     0.00     3.00       2008-81-06     201.40     66.00     0.00     0.00       1003-10-19     201.81     65.00     0.00     0.00       1003-81-06     201.40     65.00     0.00     0.00       1003-81-06     201.40     65.00     0.00     0.00       1003-81-06     201.40     65.00     0.00     0.00       1003-81-06     201.40     65.00     0.00     0.00       1003-81-06     201.40     65.00     0.00     0.00       1003-81-06     101.81     60.00     0.00     0.00       1003-81-06     101.81     60.00     0.00     0.00       1003-81-06     101.81     60.00     0.00     0.00       1003-81-06     101.81     60.00     0.00     0.00                                                                                                    |        |              | 2008-01-17  | \$16.57 | 106.10        | 114.11   | 414.18  | 3.00                   |     |
| (%a)         35         26         20         13         7           3. 00455         2005-0-01         200-01         200-01         200-01         0.00         0.00         0.00           2005-12-11         193.80         0.00         0.00         0.00         0.00         0.00           2005-12-14         296.76         201.40         85.00         0.00         0.00         0.00           2005-12-04         291.40         85.00         0.00         0.00         0.00         0.00           2005-12-04         291.40         85.00         0.00         0.00         0.00         0.00           2005-12-04         291.40         85.00         0.00         0.00         0.00         0.00           2005-12-04         291.40         85.00         0.00         0.00         0.00         0.00           2005-12-04         291.40         85.00         0.00         0.00         0.00         0.00           (%a)         76         24         8         8         8         8           4                                                                                                    |        |              | 2008-82-04  | 19,85   | 828.38        | 124.37   | 826.19  | 828.38                 |     |
| 3. H0455         2005-00-02         288.76         215.49         8.65         8.00         8.66           2005-10-11         193.80         0.00         0.00         0.00         0.00         0.00           2005-11-14         196.76         0.00         0.00         0.00         3.00           2005-11-14         196.76         0.00         0.00         3.00           2005-11-14         196.76         0.00         0.00         3.00           2005-11-14         196.76         0.00         0.00         3.00           2005-11-14         196.76         0.00         0.00         3.00           2005-11-14         196.76         0.00         0.00         3.00           2008-11-05         201.40         65.00         0.00         10.00           2008-11-05         201.40         65.00         0.00         10.00           (%a)         76         24         8         8         8           4. (W208         2008-10-06         191.76         0.00         0.00         0.00           7000-10-06         191.76         0.00         0.00         0.00         0.00                                                                                                    |        | (~)          |             | 35      | 26            | 20       | 13      | 7                      |     |
| 1005-10-11       193.80       0.00       0.00       0.00       0.00         2005-11-14       196.74       0.00       0.00       0.00       3.00         2005-11-14       196.74       0.00       0.00       0.00       3.00         2005-11-14       196.74       0.00       0.00       0.00       3.00         2005-11-05       201.40       65.00       0.00       10.00       10.00         2005-01-05       201.80       65.00       0.00       10.00       10.00         (%a)       76       24       8       8       9         4. M9209       2006-02-66       191.80       0.00       0.00       0.00         7006-02-66       191.80       0.00       0.00       0.00                                                                                                    | 1      | s. milass :  | 2005-09-02. | 298.75  | 215.49        | 6.00     | 8.00    | 10.00                  |     |
| 2005-11-14     196.76     0.06     0.00     0.00     0.00       2008-01-05     201.40     65.00     0.00     0.00     0.00       2008-01-06     201.80     65.00     0.00     0.00     0.00       (%a)     76     24     8     8     8       4. M9200     2006-02-06     101.80     0.00     0.00     0.00                                                                                                    |        |              | 1005-10-11  | 193.80  | 0.00          | 0:00     | 0.00    | 0.00                   |     |
| D008-81-06         D01.40         66.00         0.00         D.00           D008-81-06         D01.40         65.00         0.00         0.00           D008-81-06         D01.40         65.00         0.00         0.00           (%a)         76         24         8         8         8           4.09200         D008-82-06         D1.00         0.00         0.00         0.00           Tessile (%a)         62         73         62         8         8                                                                                                    |        |              | 2008-11-14  | 196.76  | 0.00          | 0.00     | U:00    | 3.00                   |     |
| D009-02-02*         D01.01         #5.00         0.00         10.00           (%a)         Z6         Z4         B         B         B           4.199200         D008-02-06         D01.00         0.00         0.00         0.00           D008-02-06         D01.00         0.00         0.00         0.00         0.00                                                                                                    |        |              | 2008-81-06- | 201.40  | 65:00         | 0.00     | 0.00    | 2.05                   |     |
| (%)         76         24         8         8         8           4. WYDEE         DOD-02-66         DELEN         0.00         0.00         0.00           Table PAL:         62         125         13         62         8                                                                                                    |        |              | 1003-01-09  | 221.00  | 05.00         | 0.081    | 11.00   | 10.06                  |     |
| 4. MV208 2000-02-06 281.88 0.00 0.08 0.00 0.06<br>Texade PAL: 02 286 33 02 8                                                                                                    |        | (%)          |             | 76      | 24            |          |         |                        |     |
| Tende (24) (27 (24) (27 (27) (27) (27) (27) (27) (27) (27)                                                                                                    | 16     | 4, 19200     | 1008-62-66  | 271.74  | 6.00          | 0.06     | 0.00    | 1.04                   |     |
|                                                                                                    |        | Consta Chait |             |         | 100           | - 10     | 100     |                        |     |
|                                                                                                    |        |              |             |         |               |          |         |                        | _   |

This grid, pulled directly from the CREDMETRIX database, shows the payment history that other vendors have experienced with this retailer. To assign terms to this account, select an option from the "Assign Terms" combo box. If there is not enough data to support a decision at present, choose "Pending".

#### CreditSCAN

Have you wanted to cycle through your accounts and see if the terms are "out of line" for any of them? What if there's an account to whom you've assigned Net 60 terms but with whom other vendors have experienced collection difficulties. That's a red flag that you need to be aware of. CreditScan shows which of your accounts have negative payment histories with other vendors. Select Credmetrix→ CreditSCAN to bring up the following screen:

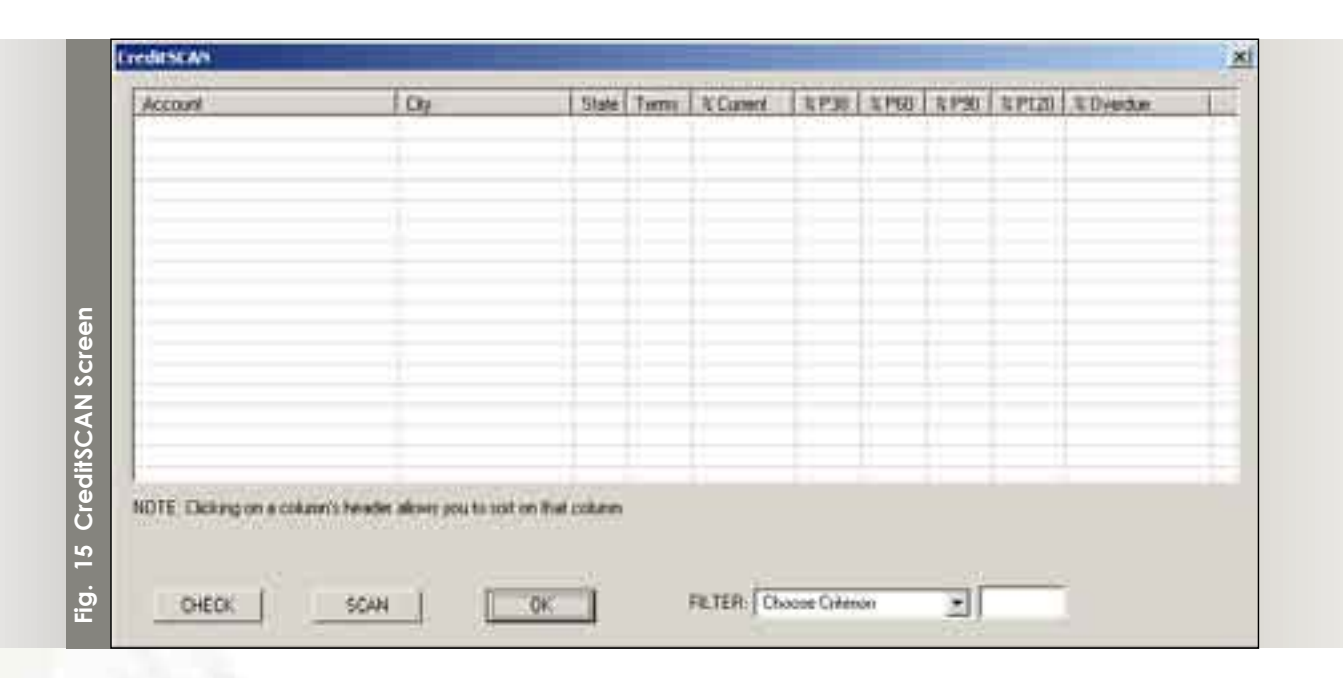

In the "FILTER" combo box, select the conditions that you want CREDMETRIX to search for. For example, you may only be interested in seeing which of your accounts are shown by other vendors to have an Average Pay Time of over sixty days. You could thus select "Avg Pay Time >" and set the value to 60. The accounts that are displayed in the grid will be accounts of yours that meet those conditions. You can then see what terms you have allocated to those accounts, and decide which cases merit further investigation.

#### Uploading to CREDMETRIX

To participate in a data cooperative, you must be a "data provider" as well as a "data consumer". Uploading your AR data to CREDMETRIX is a one click affair. Select Credmetrix→Upload AR data, and your AR data will be uploaded to the cooperative.

#### **Editing Accounts**

When you click on the "Edit" button from the main screen, or when you doubleclick on an order in the order grid, you will see the following "Review" screen: The first page in this screen (the left-most tab) allows you to edit Account data before exporting the account to your accounting system.

| XTROUPPLO         ACCTS BUL TO 10         ACCTS (NIP TO 10)           10         [1+000: 10/054]         [1                                                                                                    | F. Low starger to all orders for the normal for Laws an IMeg the<br>T <sup>2</sup> Administration of an investment in orders on the advectant                                                                                                    |
|----------------------------------------------------------------------------------------------------|----------------------------------------------------------------------------------------------------|
| BILDING APR                                                                                                    | LIFEPING WED DOP THIS ORDER                                                                                                    |
| Certain .                                                                                                    | Quina:                                                                                                    |
| 01000758500                                                                                                    | DUCT MODIER                                                                                                    |
| Corport                                                                                                    | Ste Ta                                                                                                    |
| EVENINGUSE.                                                                                                    | CAEPH HOOSE                                                                                                    |
| Advent I.                                                                                                    | Address I                                                                                                    |
| 11H2S CLAVIER BR                                                                                                    | (HOSELOID) IID                                                                                                    |
| Adden 2                                                                                                    | Althers J                                                                                                    |
|                                                                                                    |                                                                                                    |
| Pt 94 74                                                                                                    | Date Date Date                                                                                                    |
| 34LEV/h M0 5001                                                                                                    | lastrout Ind Indu                                                                                                    |
| fal fai Dorre                                                                                                    | Defe Daty                                                                                                    |
| 19.36 22/7540 31946                                                                                                    | \$5N22*740                                                                                                    |
| Test Street                                                                                                    | Control of the factor backer wants                                                                                                    |
| 1 38/2                                                                                                    | al Constitution                                                                                                    |
| and the second second se                                                                                                    | Turbow Fields                                                                                                    |
| Pariet Lang +                                                                                                    | DV 1994-70                                                                                                    |
| and the second second s | attempt and a                                                                                                    |
| Fine Posturbup                                                                                                    | Large and the second second se |
|                                                                                                    |                                                                                                    |
| ALTERNAL SHPERIL ADDRESSES FOR THIS ACCOUNT                                                                                                    | Lawrence Factor History                                                                                                    |
| Alther Alther 1948                                                                                                    | Address of the state of the state of the sta |
|                                                                                                    |                                                                                                    |
|                                                                                                    |                                                                                                    |
| 1                                                                                                    |                                                                                                    |
| M AND AND A SHORE AND A SHORE  | A MARTINE CONTRACTOR AND A CONTRACTOR OF THE OWNER OF THE OWNER OWNER OWNER OWN                                                                                                    |
| INTERT SHAPTE ADDRESS   B-PO                                                                                                    | AT TO CASTER . INCOME SHOT & BULLTONIS                                                                                                    |

In cases where the values on the incoming order are different from value in the accounting system for this account, the text above the edit box for that value will appear in red. If you change the value to the one in the system, the text will revert to text.

#### **Editing Orders**

To set values for an incoming order, click on the "Order Information" tab at the top

of the Account Review screen. This will bring up the Order Information screen.

| MUG PE                                                                                                    | and the second second se | End that               |                                                                                                    | SYSID.                                                                                                    | D(P) D                                                                                                  | AIL                                                                     | - Contes   | STATE - |
|----------------------------------------------------------------------------------------------------|----------------------------------------------------------------------------------------------------|------------------------|----------------------------------------------------------------------------------------------------|----------------------------------------------------------------------------------------------------|----------------------------------------------------------------------------------------------------|-------------------------------------------------------------------------|------------|---------|
| and the second second s | 1                                                                                                    | 235-4704               |                                                                                                    | 1                                                                                                    | 1115                                                                                                    | 2006                                                                    | 1 1 52     | · ·     |
| OREAM HOUSE                                                                                                    |                                                                                                    | Cade Card              | 1.0                                                                                                    | - YNN                                                                                                    | Curt                                                                                                    | Hidden                                                                  | type p     | WV.     |
| 15425 DLAYTON RD                                                                                                    |                                                                                                    |                        |                                                                                                    |                                                                                                    | 1                                                                                                    |                                                                         | R          | a.      |
| BALLWIN, HO, 63011                                                                                                    | ŧ .                                                                                                    | And the owned when the | the li                                                                                                    | STRINCT.                                                                                                    | NUT IN STR                                                                                              | TEM                                                                     |            |         |
| 1061227-3143                                                                                                    |                                                                                                    | Tees 382               |                                                                                                    | HOAD                                                                                                    |                                                                                                    | - 1                                                                     | Bertway    |         |
|                                                                                                    |                                                                                                    | OVER THE MARKET        |                                                                                                    | and him                                                                                                    | DI TTUNIN                                                                                               |                                                                         | OWNER      |         |
|                                                                                                    |                                                                                                    | FACK SCHOLIN           |                                                                                                    | CATHY I                                                                                                    | CO INC                                                                                                  | *1                                                                      | investe.   | •       |
| 100                                                                                                    |                                                                                                    |                        |                                                                                                    |                                                                                                    |                                                                                                    |                                                                         |            |         |
|                                                                                                    |                                                                                                    |                        |                                                                                                    |                                                                                                    |                                                                                                    |                                                                         |            |         |
| MODERCHT PI                                                                                                    | NDC                                                                                                    | Delete                 | 3MM                                                                                                    | Add No.                                                                                                    | •                                                                                                    |                                                                         | TOTAL 252  | .00     |
| in In                                                                                                    | NDC I                                                                                                    | Delete                 | Ban                                                                                                    | Add the                                                                                                    | •                                                                                                    | 6.0 B.C.                                                                | 10141. 252 | .90     |
| Inter 0                                                                                                    | ND: 1                                                                                                    | Delete                 | Reg Pace                                                                                                    | Add the                                                                                                    |                                                                                                    | Sys Proe                                                                | FOTAL 259  | .00     |
| hee 0<br>• 13421<br>• 13201                                                                                                    | ND: ]                                                                                                    | Dalete                 | Reg Pace<br>8 50<br>0 50                                                                                                 | Add No<br>Qy<br>3                                                                                                    | 25.90<br>25.90                                                                                          | Sys Price<br>0.00<br>0.00                                               | TOTAL 259  | .00     |
| Nee 0<br>• 19471<br>• 19201<br>• 17108                                                                                                    | ND:                                                                                                    | Delete                 | Reg Proce<br>830<br>050<br>750                                                                                           | Add No<br>9y<br>3<br>3<br>3                                                                                                    | 25.50<br>25.50<br>25.50<br>22.50                                                                        | Sys Price<br>0.00<br>0.00<br>0.00                                       | TOTAL 250  | .00     |
| 19401<br>19401<br>19001<br>17100<br>17100                                                                                                    | ND:                                                                                                    | Delete                 | Reg Pace<br>8 50<br>0 50<br>7 50<br>11.00                                                                                | Add the<br>Qy<br>3<br>3<br>3<br>3                                                                                                    | 25.50<br>25.50<br>22.50<br>23.00                                                                        | Sys Price<br>0.00<br>0.00<br>0.00<br>0.00<br>0.00                       | TOTAL 250  | .00     |
| Nem         0           1 19401         192001           1 17108         17181           1 171034         171034                                                                                                    | ND:                                                                                                    | Delete                 | Reg Pace<br>8 50<br>9 50<br>7 50<br>11.00<br>10.00                                                                       | Add No<br>Rey<br>3<br>3<br>3<br>3<br>3<br>3<br>3                                                                                                    | 25.90<br>25.90<br>25.90<br>22.90<br>33.00<br>30.00                                                      | 5yi Proc<br>0.00<br>0.00<br>0.00<br>0.00<br>0.00                        | TOTAL 959  | .00     |
| Nem         D           1 13401         1 2001           1 17181         1 77181           1 171034         1 771034                                                                                                    | ND:                                                                                                    | Daleta                 | Reg Pace<br>8 50<br>2 50<br>11.00<br>10.00<br>5 00                                                                       | Add No<br>2<br>3<br>3<br>3<br>5<br>6                                                                                                    | 2550<br>2550<br>2250<br>3300<br>3000<br>3000                                                            | Sys Proc<br>0.00<br>0.00<br>0.00<br>0.00<br>0.00<br>0.00                | TOTAL 999  | .00     |
| Nem:         D           1 13401         1 23001           1 17181         1 77181           1 77181         1 771034           1 171004         1 75400           1 75400         1 75400                                                                                                    | ND: I                                                                                                    | Caleb                  | Res Pace<br>8 50<br>9 50<br>7 50<br>11.00<br>10.00<br>5 00<br>3.00<br>2.00                                               | Add Ite                                                                                                    | 25.90<br>25.90<br>25.90<br>35.90<br>35.90<br>36.90<br>30.90<br>27.90<br>27.90                           | Sys Proce<br>0.00<br>0.00<br>0.00<br>0.00<br>0.00<br>0.00<br>0.00<br>0. | TOTAL 999  | .00     |
| Imm         D           1 19401         192001           1 192001         17108           1 77108         17108           1 771034         171004           1 75402         13214           1 75214         12214                                                                                                    | ND:                                                                                                    | Caleb                  | Res Pace<br>8 50<br>9 50<br>7 50<br>11.00<br>10.00<br>5 00<br>9.00<br>9.00<br>9.50<br>9.50                               | Add No<br>9<br>3<br>3<br>3<br>3<br>5<br>6<br>3<br>3<br>4<br>5<br>3<br>3<br>5<br>6<br>3<br>3<br>3<br>5<br>6<br>3<br>3<br>5<br>5<br>5<br>5<br>5<br>5<br>5<br>5 | 25 50<br>25 50<br>22 60<br>33 00<br>30 00<br>27 00<br>27 00<br>28 50<br>28 50                           | 5pt Proc<br>0.00<br>0.00<br>0.00<br>0.00<br>0.00<br>0.00<br>0.00<br>0.  | FOTAL 999  |         |
| Imm         ID           13401         19001           17100         17100           17103         171034           171034         17004           15402         19214           17225         14                                                                                                    | ND:                                                                                                    | Caleb                  | Res. Pace<br>8 50<br>0 50<br>7 50<br>11.00<br>5 00<br>5 00<br>9 00<br>9 50<br>100<br>9 00<br>9 00                        | Add No<br>99<br>3<br>3<br>3<br>3<br>3<br>4<br>5<br>3<br>4<br>5<br>5<br>5<br>5<br>5<br>5<br>5<br>5<br>5<br>5<br>5                                             | 25.50<br>25.50<br>22.60<br>33.00<br>30.00<br>27.00<br>28.50<br>30.00<br>27.00<br>28.50<br>30.00<br>9.00 | 5pt Proc<br>0.00<br>0.00<br>0.00<br>0.00<br>0.00<br>0.00<br>0.00<br>0.  | FOTAL 959  |         |
| Item         0           13401         19301           17100         17101           17110         17103           17103         17103           17402         13214           17225         2           2         5                                                                                                    | ND:  <br>##                                                                                                    | Caleb                  | Res Pace<br>8 50<br>0 50<br>7 50<br>11.00<br>10.00<br>5 10<br>9.00<br>9.00<br>9.00<br>9.00<br>9.00<br>9.00<br>9.00<br>9. | Add No<br>3<br>3<br>3<br>3<br>3<br>3<br>5<br>6<br>3<br>3<br>6<br>1                                                                                           | 25.50<br>25.50<br>22.50<br>22.50<br>23.00<br>30.00<br>27.00<br>25.50<br>30.00<br>0.00                   | 5ys Pree<br>0.00<br>0.00<br>0.00<br>0.00<br>0.00<br>0.00<br>0.00<br>0   | FOTAL 259  |         |
| Imm         Imm         Imm           119400         19200           127100         177100           177100         1771004           1771004         179205           15214         152255           2_f         51                                                                                                    | ND:  <br>##                                                                                                    | Caleb                  | Res Pace<br>8 50<br>0 50<br>7 50<br>11.00<br>5 00<br>5 00<br>9 00<br>9 00<br>9 00<br>9 00<br>9 00<br>9                   | Add No<br>2<br>3<br>3<br>3<br>3<br>3<br>3<br>5<br>6<br>3<br>5<br>6<br>1<br>1                                                                                 | 25 50<br>25 50<br>22 50<br>33 00<br>30 00<br>27 00<br>27 00<br>28 50<br>30 00<br>9 00<br>9 00<br>9 00   | Sys Price<br>0.00<br>0.00<br>0.00<br>0.00<br>0.00<br>0.00<br>0.00<br>0. | FOTAL 259  |         |
| New         O           19401         19200           17181         17103           171034         171034           171035         15402           18214         19225           2_f         54                                                                                                    | ND:  <br>##                                                                                                    | Caleb                  | Res Pace<br>8 50<br>0 50<br>7 50<br>11.00<br>5 00<br>5 00<br>9 00<br>9 50<br>9 00<br>9 50<br>9 00<br>9 0                 | Add No<br>2<br>3<br>3<br>3<br>3<br>3<br>3<br>5<br>5<br>5<br>5<br>5<br>5<br>5<br>5<br>5<br>5<br>5<br>5<br>5                                                   | 25 50<br>25 50<br>22 50<br>33 00<br>30 00<br>27 00<br>27 00<br>28 50<br>30 00<br>9 00<br>9 00           | Sys Price<br>0.00<br>0.00<br>0.00<br>0.00<br>0.00<br>0.00<br>0.00<br>0. | FOTAL 259  | .00     |

The values that you set in this screen will determine what values will be set for this order when it is exported to your accounting system. Text that appears in red means that the values are either not recognized by the accounting system or are different from those in the system for this account.

## DATA RECONCILIATION

All vendors agree that the most time-consuming aspect of importing orders is data reconciliation. Do the reps on the orders match the reps in the system? Do the items on the orders match the items in the system? Numerous categories of data need to be reconciled. The beauty of XTROVERT is not only its ability to automate this process, but its ability to learn from import to import through the technique of "data binding".

In Configure—Preferences, you have the option of calling the data reconciliation screen to be displayed automatically when you import orders:

| Desception       |     |                                                                                                    |  |
|------------------|-----|----------------------------------------------------------------------------------------------------|--|
| NET 30 W/ WPROVE | Red | Coll         Connection           50006         12:10 Met 30           40006         23:10 Met 30           20005         Due on recept           20006         Net 15           10006         Net 30           80006         20:00           00005         Net 50 |  |
|                  |     |                                                                                                    |  |

If you wish to reconcile certain values independent of importing an

order batch, click the "Reconcile" button on the main screen.

As you can see, there are nine categories of data that need to be reconciled: Terms, Sales Sources, Agencies, Sub-Reps, Accounts, Product Lines, Shipping Methods, Ship To Information, and Items.

#### **Reconciling Terms**

Certain accounting packages are very unforgiving when the terms on an incoming order do not match the terms in the system. For example, the terms on an order may read "N30" but your accounting package may only recognize "Net 30". Once you create a binding, XTROVERT performs the necessary translations to allow your accounting package to parse all incoming orders in its own language.

| UNDERTITIES FERMI                             |       | TERMO RESYSTER                                                                                                    |  |
|-----------------------------------------------|-------|----------------------------------------------------------------------------------------------------|--|
| Decoption<br>CREDIT CARD<br>NET 30 W/APPROVIS | Red   | Code         Centraphon           50006         15.10 Mel 30           40006         20:10 Mel 30           30000         Due on tensept           20000         Nel 15           10000         Nel 30           80000         Nel 30           800000         Nel 60 |  |
|                                               | trant |                                                                                                    |  |
|                                               |       |                                                                                                    |  |
|                                               |       |                                                                                                    |  |
|                                               |       |                                                                                                    |  |

To create such a "binding", click on the incoming term, click on the existing term to which it needs to be bound, and click "Bind". XTROVERT will now retain this pairing going forward.

### **Reconciling Sales Sources**

Many accounting packages keep track of the origin of orders. XTROVERT allows you to reconcile incoming Sales Source values with existing values through the following screen:

| Sales Scores                                      |     | Code Sales Soles                                                                                                    |  |
|---------------------------------------------------|-----|----------------------------------------------------------------------------------------------------|--|
| ROAD<br>DHOWDOOM SHOW<br>JUNE DHLLAS SUPER MARKET | 8HD | DAL DAL<br>FER FER<br>RUP RUP<br>RDA ROA<br>SAL SAL<br>SAM SUM<br>SAM SUM<br>SAM SUM<br>SAM SUM<br>SAM SUM<br>SAM SHO<br>SAM SHO<br>SAM SHO<br>SHO<br>SHO<br>SHO<br>SHO<br>SHO<br>SHO<br>SHO<br>SHO<br>SHO |  |
|                                                   |     |                                                                                                    |  |
|                                                   |     |                                                                                                    |  |
|                                                   |     |                                                                                                    |  |
|                                                   |     |                                                                                                    |  |
|                                                   |     |                                                                                                    |  |

As with the other reconciliations, simply click on the incoming and existing values, and click "Bind". The incoming values are always on the left, the existing values on the right.

### **Reconciling Agencies**

If orders come over from an agency not currently in your system, you can match the unidentified agency with an existing entry in your system. To create a "binding" with an existing entry, click on the unidentified agency on the left, and then click on the version of this name that is in your system on the right. Click "Bind", and your system will know going forward that these two entries are identical

| Independent of a state of a state of the                                    |        | -PORIOUS NUCLEUM                                                                                                    |                                                                                                    |       |  |
|-----------------------------------------------------------------------------|--------|----------------------------------------------------------------------------------------------------|----------------------------------------------------------------------------------------------------|-------|--|
| Roga Milamar                                                                | Bead . | Rap Hare                                                                                                    | Gate                                                                                                    |       |  |
| ONTRY HOLD INC<br>ONTRY SCOL, INC<br>FONGLEFERY'S CONTRACT<br>SOUTHWART OFT | literi | OBE DASIS FACTOR<br>MOTATLANTIA SUL<br>ASTATLANTIA SUL<br>ASTATLANTIA SUL<br>ASTATLANTIA SUL<br>ASTATLANTIA SAN<br>ASTATLANTIA SAN<br>ASTATLANTIA SAN<br>ASTATLANTIA SAN<br>ASTATLANTIA SAN<br>ASTATLANTIA SUL<br>ASTATLANTIA SUL<br>ASTATLANTIA SUL<br>ASTATLANTIA SUL | LEM 000<br>(95, A07<br>TOM, A08<br>T4, A13<br>85, A18<br>A17<br>A18<br>CH, A35<br>CH, A36<br>CH, A36<br>A17<br>A66<br>(1) A77<br>T17 A1A | 1 201 |  |
|                                                                             |        |                                                                                                    |                                                                                                    |       |  |

#### **Reconciling Accounts**

When orders come over for accounts not currently in the system, these new

accounts will show up in upper grid in the Account Reconciliation screen.

| Account<br>DADS GIT EXPRES<br>RELIACTRON INTE<br>CASTLE HELS ACE<br>CELEBRATIONS NU<br>CONTINE DARKE<br>HOUSEF SWEET A<br>MYS CERPS 3 SE<br>*] | Addmin           5         2119 NCDCPL           RDRS LLC         27762 VIETAG           HANDWARE         2261 NW MEL           LUMARY, ANAME         8261 S MOL           IDMARY, ANAME         8261 S MOL           IDMARY, ANAME         8261 S MOL           IDMARY, ANAME         1005 AND CL.           ID         1055 AND CL.           ID         125 S MOL | Authen<br>ELLAGO SUITE<br>TANY MAY<br>AUAY ANYON FD<br>AUAY DUVO<br>DUAME<br>REET | ALL CR<br>MESCALAND<br>MISSION VELO<br>UM ANTONIO<br>ANAHEM HE<br>ADARES ISLAND<br>HOOVER<br>REFUNCTION | Street         Dis           1%         57627           GA         58502           Dir         70217           GA         58502           Dir         70217           GA         58502           SC         20451           AL         51231           MI         16301 | 2000 E -<br>21<br>3<br>10<br>11<br>21<br>12<br>13<br>14<br>20<br>11<br>21<br>15<br>15<br>15<br>15<br>15<br>15<br>15<br>15<br>15<br>1 |  |
|----------------------------------------------------------------------------------------------------|----------------------------------------------------------------------------------------------------|-----------------------------------------------------------------------------------|----------------------------------------------------------------------------------------------------|----------------------------------------------------------------------------------------------------|----------------------------------------------------------------------------------------------------|--|
| PRD                                                                                                    | 1000                                                                                                    | SUBHEST BATCH                                                                     | 2 Provid                                                                                                | The all same                                                                                                    | 1 8H6                                                                                                    |  |
|                                                                                                    |                                                                                                    |                                                                                   |                                                                                                    |                                                                                                    |                                                                                                    |  |
| INVESTIGATION                                                                                                    | IS FORT THIS ASSOUNT                                                                                                    |                                                                                   |                                                                                                    |                                                                                                    |                                                                                                    |  |
| Access                                                                                                    | Address                                                                                                    | Addenal                                                                           | De:                                                                                                    | 5144 TE                                                                                                    | 1110 20                                                                                                    |  |

It often happens that an incoming account is not identified due to a small difference between it and an existing account. It may be one digit in the zip code, or an insignificant word such as "A" or "THE". XTROVERT allows you to prevent the insertion of duplicate accounts into your accounting system in such cases.

When you click on an account in the upper screen, all existing accounts in that account's "vicinity" appear in the grid below. The exact "zip range" of the vicinity is determined by the ZIP RANGE setting. This is very important, because it was found that often times zip codes for existing accounts may differ by a few digits from the zip code of the incoming account. In the example above, XTROVERT will search for a zip code "plus or minus" sixteen. Thus, if the zip code in question is 77627, XTROVERT will search all zip codes between 77611 and 77643.

In cases where an incoming account either has no zip code or the zip code is deemed unreliable, one can search by account name. Place a fragment of the account in question into the FIND edit box, and click "FIND". All accounts that contain that name fragment will appear in the lower grid.

When "CURRENT BATCH" is selected in the Batch combo box, only unidentified accounts in the current incoming batch appear above. ALL BATCHES cause all unidentified accounts to appear.

If you have located a match, click on the upper and lower values and click "Bind". Not only does this create a binding between the two accounts, but it transforms all affected orders (changes the unidentified account to the existing account).

#### **Reconciling Items**

If orders come over with items not currently in your product catalog, the "Item Match" screen appears (shown below). This screen allows you to create a binding between an unidentified item and an existing item in your system, or to insert a new item entry into the system.

| Derb                                                                                                    | Date                                                                                                    | UPC                                                                                                    | - Pice          | 2      |
|----------------------------------------------------------------------------------------------------|----------------------------------------------------------------------------------------------------|----------------------------------------------------------------------------------------------------|-----------------|--------|
| 1380                                                                                                    | MAL .                                                                                                    | 7185402315                                                                                                    | 5 10.00         |        |
| 10001                                                                                                    | MULL.                                                                                                    | /105400245                                                                                                    | 5.00            |        |
| 10002                                                                                                    | O.A.L                                                                                                    | 7105403245                                                                                                    | 46 17.50        |        |
| 10001                                                                                                    | M.R.I                                                                                                    | 71/854002/49                                                                                                    | 53 9.00         |        |
| 1,004                                                                                                    | 66.04                                                                                                    | 718540249                                                                                                    | 50 1250<br>1350 |        |
| 1000                                                                                                    | AUTO                                                                                                    | 21/54/02/19                                                                                                    | 4 12.50         |        |
| 1 1007                                                                                                    | MOCE.                                                                                                    | 7195400249                                                                                                    | kt 1210         |        |
| 10008                                                                                                    | 4405.L                                                                                                    | 7105400246                                                                                                    | 07 15.00        |        |
| 80001                                                                                                    | M-SL                                                                                                    | /135400246                                                                                                    | 14 6:00         |        |
| 10010                                                                                                    | M.S.                                                                                                    | 7185400336                                                                                                    | 5.00            |        |
| 41                                                                                                    | 10000                                                                                                    |                                                                                                    |                 | 10.000 |
| Pere                                                                                                    | 1446                                                                                                    | 1,500 104                                                                                                    |                 |        |
|                                                                                                    |                                                                                                    | Acres .                                                                                                    |                 |        |
| ORD THREE ASSESS                                                                                                    | Fold write of ear (12.4.<br>STRUCK ASSES                                                                                                    | 0.10                                                                                                    |                 |        |
| 0 90 JUNGLASSET                                                                                                    | Total webs of second 11 4<br>SUNGLASSIS<br>AMINO (S00.150 TABLETS                                                                                                    | 0:00<br>0:00<br>5:58                                                                                                    |                 |        |
| 0 90 IUNGLASSET<br>0115<br>017                                                                                         | Total varias of some [12:4<br>SUNGLASSES<br>AMINO 1500 150 TABLETS<br>AMINO 1500 150 TABLETS                                                                                                    | 0.00<br>0.00<br>10.98<br>10.99                                                                                                    |                 |        |
| 0101UNGLASIET<br>0015<br>0017<br>0030                                                                                  | Food wells of even (1): 4<br>SUNGLASSIES<br>AMENO (500 150 TABLETS<br>AMENO (500 150 TABLETS<br>AMENO (500 rg 100 CAPSULES                                                                                                    | 0:00<br>0:10<br>10:39<br>10:39<br>4:40                                                                                                    |                 |        |
| 030 SUNGLASSET<br>0015<br>0017<br>0030<br>0031                                                                         | Fixed write of year (1): 4<br>SUNACASVES<br>AMMIX (2001/50 TABLETS<br>AMMIX (2001/50 TABLETS<br>AMIX (2001/50 TABLETS<br>AMIX (2001/50 TABLETS<br>AMIX (2001/50 TABLETS<br>AMIX (2001/50 TABLETS<br>AMIX (2001/50 TABLETS)<br>AMIX (2001/50 TABLETS)                                                                                                    | 2:08<br>0 300<br>5:58<br>10:39<br>4 43<br>5 45                                                                                                    |                 |        |
| 0 90 IUNGLASSET<br>0015<br>00 7<br>00 30<br>00 21<br>00 35<br>00 40                                                    | Fourtwete et exectite 4<br>SUNDCASSES<br>and NO 1500 150 TABLETS<br>and NO 1500 150 TABLETS<br>and CANNE 500 mg 100 CAPSULES<br>aPECHNIKE 500 mg 250 CAPSULES<br>and CHNIKE 100 mg 250 CAPSULES<br>and CHNIKE 100 mg 120 TABLETS                                                                                                    | 208<br>0 30<br>5.88<br>10.39<br>4 45<br>5 45<br>5 45<br>5 45<br>5 45<br>4 9<br>2 00<br>4 9<br>4 9                                                                                                    |                 |        |
| 0.90 SUNGLASSET<br>00.57<br>00.57<br>00.57<br>00.57<br>00.55<br>00.40<br>00.40<br>00.40                                | Food webs of even (12.4<br>SUNGLASSIES<br>AMMO 1500 (20.130 TABLETS<br>AMMO 1500 (20.130 TABLETS<br>AMMONIS 500 (20.140)(175)<br>AMMONIS 500 (20.0450)(25<br>AMMONIS 500 (20.0450)(25<br>AMMONIS 100 (250.0450)<br>AMMONIS 100 (250.0450)<br>AMMONIS 100 (250.0450)<br>AMMONIS 100 (250.0450)<br>AMMONIS 100 (250.0450)                                                                                                    | 208<br>0 209<br>5.58<br>10 39<br>4 42<br>3 45<br>103<br>103<br>103<br>103<br>104<br>103<br>103<br>104<br>104<br>105<br>20<br>104<br>105<br>105<br>105<br>105<br>105<br>105<br>105<br>105<br>105<br>105                                                                                                    |                 |        |
| 0 10 TUNGLASSET.<br>0015<br>0017<br>0020<br>0021<br>0025<br>0040<br>0042<br>0042<br>0042                               | Food webs of even (12.4<br>SUNDCASSES<br>AMONO (500 150 TABLETS<br>AMONO (500 150 TABLETS<br>AMONO (500 mg 100 CAPSULES<br>APENINE 500 mg 100 CAPSULES<br>AREMINE (000 mg 100 CAPSULES<br>AREMINE (000 mg 100 CAPSULES<br>AREMINE (000 mg 100 CAPSULES<br>AREMINE (000 mg 100 CAPSULES<br>AREMINE (000 mg 100 CAPSULES<br>AREMINE (000 mg 100 CAPSULES)<br>AREMINE (000 mg 100 CAPSULES)<br>AREMINE (000 mg 100 CAPSULES)                                                                                                    | 208<br>0 209<br>5 39<br>10 39<br>4 40<br>5 45<br>0 30<br>14 40<br>10 39<br>10 39<br>10<br>10 39<br>10<br>10 39<br>10<br>10<br>10<br>10<br>10<br>10<br>10<br>10<br>10<br>10<br>10<br>10<br>10                                       |                 |        |
| 010 IUNGLASIET.<br>0015<br>0017<br>0030<br>0036<br>0040<br>0042<br>0042<br>0042<br>0043<br>0044                        | Focativene an even (T2.4<br>SUNGLASSIES<br>AMINO 1500 150 TABLETS<br>AMINO 1500 150 TABLETS<br>AMICANINE 500 mg 100 CAPSULES<br>ARTENNINE 500 mg 120 CAPSULES<br>ARTENNINE 700 mg 120 CAPSULES<br>ARTENNINE 700 mg 120 CAPSU<br>AMICANINE 700 mg 120 CAPSU<br>AMICANINE 700 mg 120 CAPSU<br>AMICANINE 700 mg 120 CAPSU<br>AMICANINE 700 mg 120 CAPSU<br>AMICA SUBJECT 90 MP PACK 100<br>AMICA SUBJECT 90 MP PACK 100<br>AMICA SUBJECT 90 MP PACK 100<br>AMICA SUBJECT 90 MP PACK 100                                                                                                    | 208<br>0 30<br>5 59<br>10 39<br>4 40<br>5 45<br>6 30<br>L<br>L<br>L<br>L<br>L<br>L<br>L<br>L<br>L<br>L<br>L<br>L<br>L<br>L<br>L<br>L<br>L<br>L<br>L                                                                                                    |                 |        |
| 010 IUNGLASIETL<br>0015<br>0017<br>0030<br>0035<br>0040<br>0042<br>0041<br>0044<br>0040                                | Focativenia elemento 4<br>SUNACLASSIES<br>AMERIO 1500 150 TABLETS<br>AMERIO 1500 150 TABLETS<br>AMERIO 1500 ng 100 CAPSULES<br>AREMINE 500 ng 100 CAPSULES<br>AREMINE 500 ng 100 CAPSULES<br>AREMINE 70 MAITHINE 100 CAPSU<br>HERMINE 70 MAITHINE 100 CAPSU<br>MICHANIK 70 MAITHINE 100 CAPSU<br>MICHANIK 70 MAITHINE 100 CAPSU<br>MICHANIK 70 MAITHINE 100 CAPSU<br>AMES 3500 NEW 130 TABLETS<br>CAMARTINE 750 ng 30 CAPSULES<br>CAMARTINE 750 ng 30 CAPSULES                                                                                                    | 208<br>0 30<br>5 39<br>10 39<br>4 49<br>3 45<br>8 30<br>L / 49<br>L / 49<br>L / 49<br>L / 49<br>L / 49<br>L / 49<br>L / 49<br>27 39<br>250<br>7 44                                                                                                    |                 |        |
| 010 JUNGLASSET<br>0015<br>0017<br>0030<br>0031<br>0036<br>0040<br>0042<br>0042<br>0042<br>0044<br>0044<br>0044<br>004  | Forst-web-on-secret: 4<br>SUNDCASSES<br>AMMO 1500 150 TABLETS<br>AMMO 1500 150 TABLETS<br>AMMON 1500 150 TABLETS<br>AMMONIE 500 mg 100 CAPSULES<br>AMMONIE 500 mg 200 CAPSULES<br>AMMONIE 70 Mg 110 CAPSULES<br>AMMONIE 70 MM 14ME 100 CAPSU<br>MCCA-CHARTNE 71 MAP PACK 100<br>AMXCA-CHARTNE 71 MJP PACK 100<br>AMXCA-CHARTNE 71 MJP PACK 100<br>AMXC | 208<br>0 10<br>5.88<br>10.39<br>4 45<br>5 45<br>5 45<br>5 45<br>10 39<br>4 45<br>5 45<br>10 39<br>1 45<br>5 45<br>1 0 39<br>1 249<br>1 2 29<br>1 2 49<br>1 2 29                                                                                                    |                 |        |
| 010 IUNGLASSET<br>0015<br>0017<br>0030<br>0031<br>0035<br>0041<br>0042<br>0042<br>0042<br>0042<br>0044<br>0044<br>0044 | Food wells of even (12.4<br>SUNDCASSIES<br>AMMON 1500 150 TABLETS<br>AMMON 1500 150 TABLETS<br>AMMON 1500 150 TABLETS<br>AMMON 1500 reg 100 CAPSULES<br>APRENNIE 500 reg 100 CAPSULES<br>APRENNIE 7000 reg 120 TABLETS<br>BERNITE 700 reg 120 TABLETS<br>CAPACITAL CHARTINE THUS POCK 100<br>AMCI - CHARTINE THUS POCK 100<br>AMCI - CHARTINE THUS POCK 100<br>AMCI - CHARTINE THUS POCK 100<br>AMCI - CHARTINE THUS POCK 100<br>CAPACITINE 250 reg 30 CAPSULES<br>CAPACITINE 250 reg 30 CAPSULES<br>CAPACITINE 250 reg 30 CAPSULES<br>CAPACITINE LIQUED THUS ROT                                                                                                    | 208<br>0 109<br>5.58<br>10 29<br>4 40<br>5 45<br>10 29<br>5 45<br>10 29<br>14 40<br>14 5<br>10 29<br>14 80<br>27 89<br>27 89<br>27 89<br>27 89<br>27 89<br>27 89<br>27 89<br>27 89<br>27 89<br>27 89<br>27 49<br>27 49<br>47 49<br>47 49<br>47<br>49<br>49<br>49<br>49<br>49<br>49<br>49<br>49<br>49<br>49<br>49<br>49<br>49 |                 |        |

To create a binding, simply click on the unidentified item on the right, click on the existing item on the left, and click "Bind". All future occurrences of the unidentified item will be properly paired with the existing item.

Binding items can be complex, because there may be entire batches of items affected. For example, items may be coming over with a zero prefixed to them when in the accounting system there is no such prefix ("0998" vs. "998"). For such cases where entire batches of data need to be bound, we have the "AutoBind" button.

In the case above, we would select "Remove Prefix" in the "Choose Rule" combo box. We would set the value to the right to "0". Now, all values of the form "0XXX" would be converted to "XXX". If we have any cases of "overkill" – cases where the transformation should not have taken place – we can simply click "UNBIND", which brings up the Bindings Screen.

| Old Item | New Item |
|----------|----------|
| 10005    | 0042     |
|          |          |
|          |          |
|          |          |
|          |          |
|          |          |
|          |          |
|          |          |
|          |          |
|          |          |
|          |          |

Now we can click on the errant binding and click "Delete".

# **EXPORTING ACCOUNTS TO YOUR ACCOUNTING SYSTEM**

To export a new account into your accounting system, click "EXPORT TO ACCTG

SYSTEM" at the bottom of the Account Edit Screen:

| P                                                                                                    |                                 | all second to             |                        |
|----------------------------------------------------------------------------------------------------|---------------------------------|---------------------------|------------------------|
| 1 autors                                                                                                    | NEG                             | 1 SHIPPING IN             | FD IFOR THIS ORDERL    |
| Collady<br>References Full                                                                                                    |                                 | Contact                   |                        |
| allareas.                                                                                                    |                                 | BM/4737333                |                        |
| Lucier of sale Mile                                                                                                    | 17.                             | LUDICE OF CHALMAD         |                        |
| PROCEED OF SPORTPOOP                                                                                                    |                                 | Inducate of senatorion    |                        |
| 142 C STATE ST                                                                                                    |                                 | 142E STATE ST             |                        |
| Addama 2                                                                                                    | (Read)                          | Address 2                 |                        |
| THE COMMONS                                                                                                    | 1                               | THE COMMONS               |                        |
| and a second second sec | State Zo                        | ShaCar                    | tain Ze                |
| ETHACA                                                                                                    | 00 14/00                        | THACA                     | - Div - 114050         |
| 14                                                                                                    | Course                          | the lat                   | Circles Contract       |
| 107-273-7339                                                                                                    | futa                            | 6372737928                | fusa                   |
|                                                                                                    | daw.                            | 1                         | 1 march 1              |
| Enal                                                                                                    | Chain                           | SHERVIN ON DEEP Shepper   | Account No. 57 Deer DC |
| 1                                                                                                    | - Cl                            | UPS SPOUND                |                        |
| SCRIBEF ON ORDER: PAULA UND                                                                                                    | Terstoly                        | TERMS ON DREEN, MUT 38 WY | Dest DISCOUNT          |
|                                                                                                    | •                               | NET 30                    | • 0.00                 |
| AGENCY ON LODGER                                                                                                    |                                 | Statur - Franci           | Nme Common             |
| HOUSE                                                                                                    | <ul> <li>AUTO ASSIGN</li> </ul> | NEW •                     | 10                     |
| Las Type IIT Doos                                                                                                    | Pice Level                      | Currenter Prote Open      | Decklasi               |
|                                                                                                    | 2                               | WHOLESALE                 |                        |
| at transite more than the second                                                                                                    | FURN TAKE BE LIKE SALENDA       | Carrindran Car            | Bast Dates T. Paret    |
| ALTERNATE SHIPPING ALSHESSES                                                                                                    | Address                         | Attau 2 Ca                |                        |
| HOUSE OF SHALIMAR                                                                                                    | 142E STATE ST                   | THE C ITHACA N            | ( 14250                |
| The second second second second second second second second second second second second second second second se                                                                                                    |                                 |                           | 2.00 P.79998           |

XTROVERT will retrieve your system's id number for this new account and display it in the ACCTG BILLTO ID at the top of the screen. For accounting systems that house Ship To addresses in a separate table, the Ship To ID will be returned as well. Once the account has been exported to the system, its status will be "APPROVED" unless you set it to "REJECTED". You can now approve all orders for this account for export to your system.

#### Exporting Orders to your Accounting System

Once an account has been approved, you can approve and export orders for that account. To do so from the main screen, click on the order, click Approve, and then click "Export".

If you attempt to approve an order for an account that has not yet been approved,

you will receive the following message:

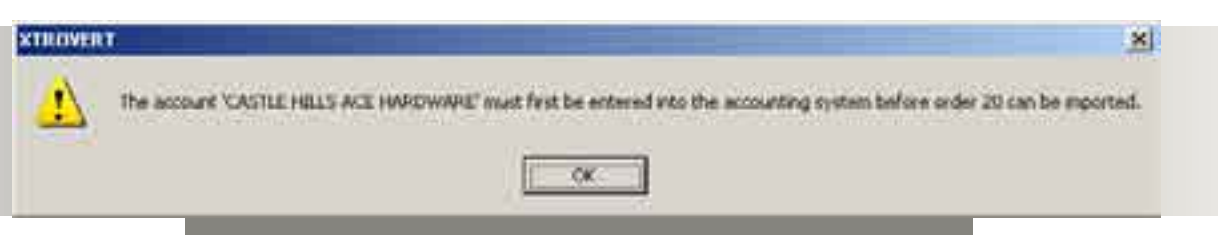

#### Fig. 26 Trying to Approve an Order Premature

Once an order is exported, the accounting system order numbers will be retrieved and displayed in the SYS ORDER ID column.

Orders for approved accounts can be approved singly or in batches. To approve a batch of orders, select the range on the order grid and click "APPROVE" above.

#### Deleting an Order

It may happen that you wish to delete an order from the system. For example, a rep could call up to say that the store cancelled the order. Click on the "Delete" button on the main screen. A warning will appear asking if you really wish to delete the order.

|                                                                                                    | SynqLink 🛛 🔀                                      |
|----------------------------------------------------------------------------------------------------|---------------------------------------------------|
| and for the second second seco | Are you sure you want to delete this order range? |
|                                                                                                    | Fig. 27 Deleting an Order                         |

Orders can be deleted singly or in a batch.

# MAINTAINING ACCOUNT DATA

Accounts.

| 101                                    | R                                                                                                    | contransi                                                                                                    | ( orget                                                                                                    | #03ett:                                                                                                    | ADDetto2                                                                                  | 1.244                                                                                                    |
|----------------------------------------|----------------------------------------------------------------------------------------------------|----------------------------------------------------------------------------------------------------|----------------------------------------------------------------------------------------------------|----------------------------------------------------------------------------------------------------|-------------------------------------------------------------------------------------------|----------------------------------------------------------------------------------------------------|
| 12345878910112111151617101021222333522 | NULL<br>HULL<br>HULL<br>HULL<br>HULL<br>HULL<br>E300001<br>E300001<br>E300001<br>B300001<br>B4000<br>HULL<br>HULL<br>B300001<br>HULL<br>HULL<br>E300001<br>HULL<br>B300001<br>HULL<br>B300001<br>HULL<br>B300001<br>HULL<br>B300001<br>HULL<br>HULL<br>HULL<br>HULL<br>HULL<br>HULL<br>HULL<br>HUL | RECOMMENT DREAMS<br>CITLEFOLATIONS MALLMARK ANALY<br>BELLACERCA INTERNIES ALL<br>ST IVES ET ARDIN<br>WARGEN TAIL CAPE & BARKERY<br>MARSHALL BETAK GROUP. THE<br>DANCORAND SPLOS<br>BOTHWELL HOSP BAT SHOP<br>OPSTARS BOUTIONE<br>OPSTARS BOUTIONE<br>OPSTARS BOUTIONE<br>OPSTARS BOUTIONE<br>OPSTARS BOUTIONE<br>OPSTARS BOUTIONE<br>OPSTARS BOUTIONE<br>OPSTARS BOUTIONE<br>OPSTARS BOUTIONE<br>OPSTARS BOUTIONE<br>OPSTARS BOUTIONE<br>OPSTARS BOUTIONE<br>OPSTARS BOUTINE<br>OPSTARS BOUTINE<br>TAKE TWO COMMENTS<br>TAKE TWO COMMENTS<br>TAKE TWO COMMENTS<br>DON THE OPARLESTIM<br>SUITHERS TO COM<br>BANK AVENUE MALINY<br>CASTLE HILLS ACE NAMEDWARD<br>HOOVER SWEET AND SASSY<br>CHEEKSIDE COLLECTORS<br>MY SISTER'S CLOSET ""<br>MUSKOGEE RESIDNAL MEDICAL<br>RUSKOGEE RESIDNAL MEDICAL<br>RUSKOGEE RESIDNAL MEDICAL<br>RUSKOGE PROVED OF PRARMEVILLES<br>BARS BET EXPRESS<br>NULL | 63867<br>450703<br>450703<br>450703<br>450703<br>450703<br>450704<br>77515<br>450704<br>259506<br>113229<br>125463<br>400705<br>400705<br>400705<br>400705<br>400705<br>400705<br>400705<br>400705<br>111670<br>53003<br>400705<br>400705<br>111670<br>53003<br>400705<br>111670<br>53003<br>400705<br>111670<br>53003<br>400715<br>111675<br>53003<br>400715<br>111675<br>53003<br>400715<br>53003<br>400715<br>53005<br>53075<br>53075<br>5 | R2NET, PACTIC COAST HIS,<br>INTER SANTA ANA, CANYI<br>2752 VISTA DEL LAGO<br>6755 QUAL HILL PARKWAN<br>722MARSH STREET<br>9385 WYNH ROAD<br>7732 E CENTRAL<br>801 E 141H ST<br>902 MAIN ST<br>15455 CLAYTON RD<br>113 SOUTH & THEET<br>1735 MIDDIAL (PRING AN)<br>HOUTE 7 & KOCHER DRIVI<br>1605 MIDDIAL PENDO<br>165 THE DHIRLD DRIVI<br>1655 MIDDIAL BLIFF RUYD<br>1655 MIDDIAL BLIFF RUYD<br>1655 MICH ST<br>7231 WEST SAND RIDAD<br>1951 NW MILITARY HWY<br>175 RECWIDDD LANE<br>1855 BICKFORD<br>1655 BICKFORD<br>1655 BICKFORD<br>1655 HWY, 73 SUITE 62<br>2113 HEDERLAND<br>NULL | NULL<br>NGRI<br>SUTTE & RE<br>NULL<br>NULL<br>NULL<br>NULL<br>NULL<br>NULL<br>NULL<br>NUL | LONG BEACH<br>ANAME IN HE<br>MISSIDN VIE<br>IRVINE<br>SAN LUIS O.<br>LAS VEGAS<br>WICHTA<br>SEDALIA<br>JOPLIN<br>BALWIN<br>REDAVING TON<br>REDAVING TON<br>REDAVING TON<br>BUILT OFF<br>JOHOS BLA<br>JOHNS TILA<br>FERNANDING<br>HOOVER<br>MANSFELD<br>EL REND<br>MUSKIGEE<br>GEISNAR<br>REDEPLAND<br>NULL |

From this screen, you can perform a CREDMETRIX credit check on an account, or report an NSF situation on this account to CREDMETRIX. You can also search for accounts by City, State, Name fragment, or zip.

# MAINTAINING SKU DATA

To view your SKU data, choose Browse $\rightarrow$ Items from the main screen. When you

choose a line from the combo box, the items for that line will appear in the grid.

|          |                | and the second     | a chart le | St. correct | The state of the state of the s | 1 DIC  | and the set | ALL DESCRIPTION OF |        |                           |
|----------|----------------|--------------------|------------|-------------|----------------------------------------------------------------------------------------------------|--------|-------------|--------------------|--------|---------------------------|
| ania Can | (m) +          | AssignCalegory     | 13000      | Keen •      | Attend                                                                                                    | Laber  | Critic .    | Peoleting          |        |                           |
| ter:     |                | Den                |            | Her.        | AL                                                                                                    | 1 Cent | And         | Coine Law          | Remote | Category                  |
| 1961     | O.F.DHE        | THREE BUILDING     | 1000       | 1.10        | 145536010695                                                                                                    | .1.    | 10487       | 30                 |        | ULF THAT CHRISTINGS       |
| 1061     | CIMMING        | 电系列的自己 3/4 的       | D DCtil    | 4.80        | 3405360102:2                                                                                                    | . t.   | 124087      |                    |        | OWNFASHE LODGES           |
| 1062     | OHERIAL        | DEVE WARD DES      | MARK.      | 6.50        | 140536010629                                                                                                    | 1      | 129650.     |                    |        | SPRENTIN, DEVE            |
| 1067     | SHADES D       | E CASHMERE 2013    | 90.06      | 6.50        | 340636010636                                                                                                    |        | 124651      | 30.                |        | ENTER! OL CUTHERE         |
| 1064     | FORMALA        | IFWE DIX NO DES    | GMER       | 4.50        | 140536010843                                                                                                    | 1.1    | 129657.     | 204                |        | FORMAL AREAR              |
| 1985     | POULTHAN       | BULES 244 RD 10    | SON        | 6.50        | MIX MOUSE                                                                                                    |        | 12965       |                    |        | BHATHDA & FLUES           |
| 1066     | PERSIMI        | DRIFT IN HERE      | \$94       | 1.00        | 1406,3601.0687                                                                                                    |        | 12065       | 20                 |        | SESTIVE LEWIST            |
| 1067     | SOUTHEN        | VELINEHINE SOLF    | READ       | 8.50        | 140538010614                                                                                                    | 1      | 129051      | 201.               |        | SCUTHERN SUNSHITE         |
| 5.840    | D.F TIME       | DESIGNAS BOLD      | 0.009      | 100         | MOX BUT OUT                                                                                                    |        | 109051      | 20                 |        | CUT THE OPPESTMEN         |
| 100      | CHANFOLD       | ALEANING STORY     | open       | 100         | SEX. ALTUCOU                                                                                                    |        | 10000       | 20.                |        | DUDHING ENDES             |
| 10/0     | CONCEPTION.    | ODVE SKEPD DES     | In the     | 114         | 140538010/94                                                                                                    |        | 124001      | 20.                |        | DISERTAL DUNC             |
| 10.12    | FORMAL S. O.   | FUER SIG OF DATE   | OLDE       | 1.00        | 140504010711                                                                                                    |        | 100807      | - 5.8              |        | EPOLIS OF COLUMN THE      |
| 541 C    | <b>EUCTION</b> | SHIET NOT DETA     | CONC       | 100         | 140030101005                                                                                                    |        | 114257      |                    |        | DUST IN S DI LES          |
| 1174     | OCT DAYS       | UNCT 1 340 00 DE   | ont        | 1.00        | 141610200747                                                                                                    | 1.4    | 15680       | - 30               |        | PCTOLAN SURVEY            |
| 10.5     | SIN THEFT      | UTLEVENES OF F     | DEFE       | 0.00        | 1415-30102518                                                                                                    |        | 129551      | 34                 |        | WALLSON FOR MUNICIPALITY. |
| 1206     | ALTESION       | TTH SNALL ITA      | NRIS       | 18          | 18/6/16/01/21/8                                                                                                    |        | 106282      | Think:             |        | AFTERSORY ITE Minuths     |
| 1771     | ACCESSOR       | IT TEN HEDS, MO    | VIL FL     | 12.00       | 140536013715                                                                                                    | 1      | 124057      | HEDA               |        | ACCESSORY (TE Marshine    |
| 1212     | ACCESSOR       | IN TEM LANKE DW    | AL:101     | 16.50       | 1405/8072722                                                                                                    | 1      | 129(6)      | 18/15              |        | ACCESSORY ITE Milerative  |
| 1273     | ACCESSOR       | IT TEH SMALL OV    | N.BES.     | 1.25        | 140636012739                                                                                                    | 1      | 124682      | 1000               |        | ACCESSORY ITE Hugh-       |
| 1254     | ACCESSOR       | IT IT FM HEDRUM C  | VAL P.     | 12.00       | 040108013245                                                                                                    | 1      | 124601      | MED                |        | ACCESSORY ITE HIMMING     |
| 1229     | ACCENSION      | IN TENDANSE OV     | AL PS      | 15.90       | 940536017753                                                                                                    |        | 126651      | 14/10              |        | ACCESSORY (TE-Mwatty)     |
| 1276     | ACCESSION      | IV TEN SAVAL OV    | N. BUS     | 1.25        | 1406360413468                                                                                                    |        | 124657      | Shik.              |        | ACCESSORY (TEMinally)     |
| 1217     | ALLESSOF       | IT ITEM PROVINC    | VALE       | -12.00      | 940536012777                                                                                                    | 1      | 12865       | MED                |        | ACCESSORY (TEMhealts      |
| (27)     | ACCEPSO        | IN LEW PAUER ON    | AL P(2     | 16.90       | F40536012798                                                                                                    |        | 129857      | LANS_              |        | ACCESSION (TEHNAND)       |
| 190      | ALLESSO        | IT IT IN COPPER II | LECTN.     | 11.75       | 140538001504                                                                                                    | -      | 12962       | COPP               |        | ACCESSORY/IE Haudra       |
| 182      | ALLESSO        | IV FEM SOFT GOLD   | DELEC.     | 14.75       | 14.5.38001931                                                                                                    |        | 12965       | 50FT               |        | ALLESSORY (TEHBeatra      |

The item screen has numerous options and capabilities.

Bar Codes - prints sheets of bar code labels.

# MAINTAINING YOUR DATA

Label Config – This will configure the appearance of bar code labels and text that will be printed when you click "Bar Codes", as show in Fig. 17. The "AutoHeight" setting sets the height of the bar code itself.

| lar Code Label   | Configuration      |                    | ×   |  |
|------------------|--------------------|--------------------|-----|--|
| Part lines N     | uniber with Label  |                    | 0KC |  |
| F Prest Price.   | Core Size with Lat | æl                 |     |  |
| AutoHeight       | Label Height       | Label Width<br>475 |     |  |
| DarHeight<br>330 | Barlviden<br>D     | Ford Size          |     |  |
| Top Margn<br>100 | Leti Margn<br>[50  | Ficeni Colii       |     |  |
| ilem Tag<br>FLS  | Ellar Indentiation |                    |     |  |
|                  |                    |                    |     |  |

**Price List** – Prints price list with bar codes. You can configure whether or not you want.

Price List Config – This configures the appearance of the bar coded-price list, as per Fig. 18:

|  | Contraction in the second second                  |         |
|--|---------------------------------------------------|---------|
|  | T T TO                                            | i Haget |
|  | Top Harps Laft Harps Bar 1<br>200 201 201 201 201 | Nega    |
|  | n interim                                         |         |
|  | T Intel Papellinal on Caroopy Charge              | h       |
|  | 55                                                |         |
|  | Page Heads<br>(Flancs Denturn)                    |         |
|  | <u>ත</u>                                          |         |
|  | OK.                                               |         |

**Exporting to a text file** – you can export a selected range of items to a text file by clicking on "Export to File". A file named "itemfile.txt" is created on the C drive. You can then import that file into other software packages or email it to retailers or reps.

#### Editing an Item

You can edit the values for an item by clicking on the item and clicking "Edit", or by double-clicking on an item. The following Edit Screen will appear:

| Description                                                                               | 1 |                | End Special | 9/11/2006         | -         |
|-------------------------------------------------------------------------------------------|---|----------------|-------------|-------------------|-----------|
| MSRP                                                                                      | 0 | WHSL           | Avail       |                   |           |
| JPC                                                                                       | ſ | Style          | Spec. Buy   |                   |           |
| Casepack                                                                                  | 0 | Weight         | Spec. More  | Γ                 |           |
| Color                                                                                     |   | Size           | Spec. Disc  |                   |           |
| Discontinue                                                                               | - | C Out of Stock |             | T Mark as 'Change | ed' today |
| <eywords< td=""><td></td><td>C Active</td><td></td><td>C Special</td><td></td></eywords<> |   | C Active       |             | C Special         |           |
| w                                                                                         |   |                |             |                   |           |

Using this screen, you can create a new SKU or "special promotion" and upload it to your web library, or you can change the information on an existing item prior to uploading. Once you have uploaded new or modified items to your web library, retailers or reps can immediately download the items for ordering.

# MAINTAINING YOUR DATA

#### Categories and Keywords

XTROVERT makes it very easy to batch-assign categories or keywords to your items via the Items screen. First, you need to create these values, by choosing Maintain→ Categories and Keywords in the main menu. The following screen will appear:

| Categories                 |  |
|----------------------------|--|
| Category and Keywords scre |  |

The items that you have created here will now be visible in the combo box in the Items screen. You can batch assign a category to an item range that you have selected by selecting the category in the combo box, selecting the item range, and clicking "Assign Category". In the example given on the next page, the category "healthy vegetables" has been assigned to an item range:

# MAINTAINING YOUR DATA

| with y regard                                                                                                    | en · Augetterare Des                    | store • | Additional     | Law   | Dette:   | Perla  | t Cirvla | and the second second se |                       |
|----------------------------------------------------------------------------------------------------|-----------------------------------------|---------|----------------|-------|----------|--------|----------|----------------------------------------------------------------------------------------------------|-----------------------|
| 100                                                                                                    | Ders.                                   | I flee  | l arc          | Cerei | And      | Color  | fet      | Remote                                                                                                    | Cologory              |
| the second                                                                                                    | Total cash: of size (1) a               | - 89    | 11212122200484 | 0     | 17/06/77 | 19.000 |          |                                                                                                    | Rantin                |
| 0.00 SEING                                                                                                    | DUNGLASSED                              | 31      |                | -0    |          |        |          |                                                                                                    |                       |
| 0015                                                                                                    | AMING 3300 150 CARLETS                  | 5.77    | 24032-32514    | 0     |          |        |          |                                                                                                    |                       |
| 00:5                                                                                                    | AMENIA THUR AN TAKATA                   | 10.97   |                | -2-   |          |        |          |                                                                                                    |                       |
| 0070                                                                                                    | APUBLINE SCORE SOCIETS                  | 12      | investment     |       |          |        |          |                                                                                                    | And And Anna          |
| 0006                                                                                                    | ASCREE 1000 and 100 TABLETT             | 8.03    | 10020032022    |       |          |        |          |                                                                                                    | PROFESSO              |
| 0040                                                                                                    | MEGINE/OFINITINE IGELAPSIE              | 176     | Serestations   | 0     |          |        |          |                                                                                                    | health map and        |
| idie -                                                                                                    | AFGININE OF NT-INC SECONDIN             | 11.11   | i fagerinitar  | - îr  |          |        |          |                                                                                                    | harding understate    |
| 0047                                                                                                    | AWG+ DEATING FLHP NOLTOPT               | 「東京     | 100 C          | - 11  |          |        |          |                                                                                                    | head a respectives    |
| 0044                                                                                                    | AND A THE WAR AND LARGE IS              | 2.8     |                | 1     |          |        |          |                                                                                                    | heart's searching     |
| 0.01                                                                                                    | DOUBLE HE SHITE DOUPSILLT               |         |                |       | _        | _      | _        |                                                                                                    | New York Concerns     |
|                                                                                                    | CATACINE COLLEGE CAPSULE                | 141     |                | - #-  |          | _      | _        |                                                                                                    | Notifie macades       |
| TTRA .                                                                                                    | Categorian 187-80-1000coat INBUT        | 177.00  |                |       |          | _      |          |                                                                                                    | and a second second   |
| 0070                                                                                                    | CARINE FOR THE TOP HE JO CARSULES       | 4.79    |                | 1     |          |        |          |                                                                                                    |                       |
| 0072                                                                                                    | CARMENT OF SOIL OF SOIL FS              | 12.95   | 111120200303   | 0.    | -31      |        |          |                                                                                                    |                       |
| 0074                                                                                                    | CARNY NC 503 og 60 TABLETS              | 1238    |                | 0     |          |        |          |                                                                                                    |                       |
| 1.59 \$1.94                                                                                                    | \$21NB4LAS5815                          | 1.23    | AVA11070.82    | -8    | 100 B.1  |        | a state  |                                                                                                    | 00080000000000000     |
| 1060                                                                                                    | OLE THE CHRG INAL 24 PO DER             | 4.50    | 140836010608   |       | 12487    |        | 20       |                                                                                                    | OLE THRE CHRISTIANS   |
| 1063                                                                                                    | COMMINGINE APRILES SHAPO DESI.          | 1.00    | 1405080106/2   |       | 129000   |        | 204      |                                                                                                    | CHANNAGINE ENOISS     |
| 3000                                                                                                    | CHIEFE OF CASHAGE BO DO DE              | 6.00    | LINE DOMESTICS |       | 126001   |        | 30       |                                                                                                    | THURST OF CALLACTE    |
| 1184                                                                                                    | FORMAL ARRAN DO DESCRIPTION             | 4.93    | MEN INCOME.    |       | 12000    |        | 20       |                                                                                                    | FORMAL APPLIER        |
| SAD.                                                                                                    | PROTHER BURS DO RESIDE                  | 6.50    | 08301036010650 | 1.1   | 12487.   |        | 50       |                                                                                                    | REVITER STLUES        |
| 1000                                                                                                    | PERSON SURGET 3H AD DESIGNE.            | 6.50    | 140538010682   | 1.1   | 12957    |        | : 00     |                                                                                                    | PENSIAR TUNIET        |
| and the second second sec | CONTRACTOR REPAIRS DUALDS, THE PROPERTY | 4 101   | 14003000024    |       | 474027   |        | 5.4      |                                                                                                    | CONTRACTOR OF MICHINE |

To add a keyword to the keywords already assigned to an item, choose the keyword in the combo box to the left of the "Add Keyword" button. Click on the item or item range, and then click "Add Keyword". The selected Keyword will be added to the list of existing keywords for that item range.

You can publish your product catalog to any web library that has provided you with their plugin. Retailers and reps will then be able to pull your product data into their software systems. When you select Upload→Product Catalog, you will see the following screen:

|                | Web Libraries     | X |
|----------------|-------------------|---|
|                | WEB PLUGINS       |   |
|                | orderdog          |   |
|                |                   |   |
|                |                   |   |
|                |                   |   |
|                | PUBLISH ITEMS     |   |
| reen           | Publish Configure |   |
| oad Sc         | From To           | - |
|                |                   |   |
| <u>ة</u><br>بر | (OK)              |   |

These are the plugins that you have designated as Web Plugins in  $File \rightarrow Configure \rightarrow Plugins$ . When you click on a plugin and click "Publish", your catalog will be uploaded to that plugin. You may need to configure the plugin if this is the first time that you are uploading to it.

#### Transmitting Invoices

Invoices can be sent electronically to reps or retailers. For example, vendors in the Health Food industry use XTROVERT to transmit invoices via the web to various supermarket chains. Other vendors use XTROVERT to transmit invoices to rep groups and independent retailers.

To transmit invoices, select Upload→Invoices from the main menu. The following screen will appear:

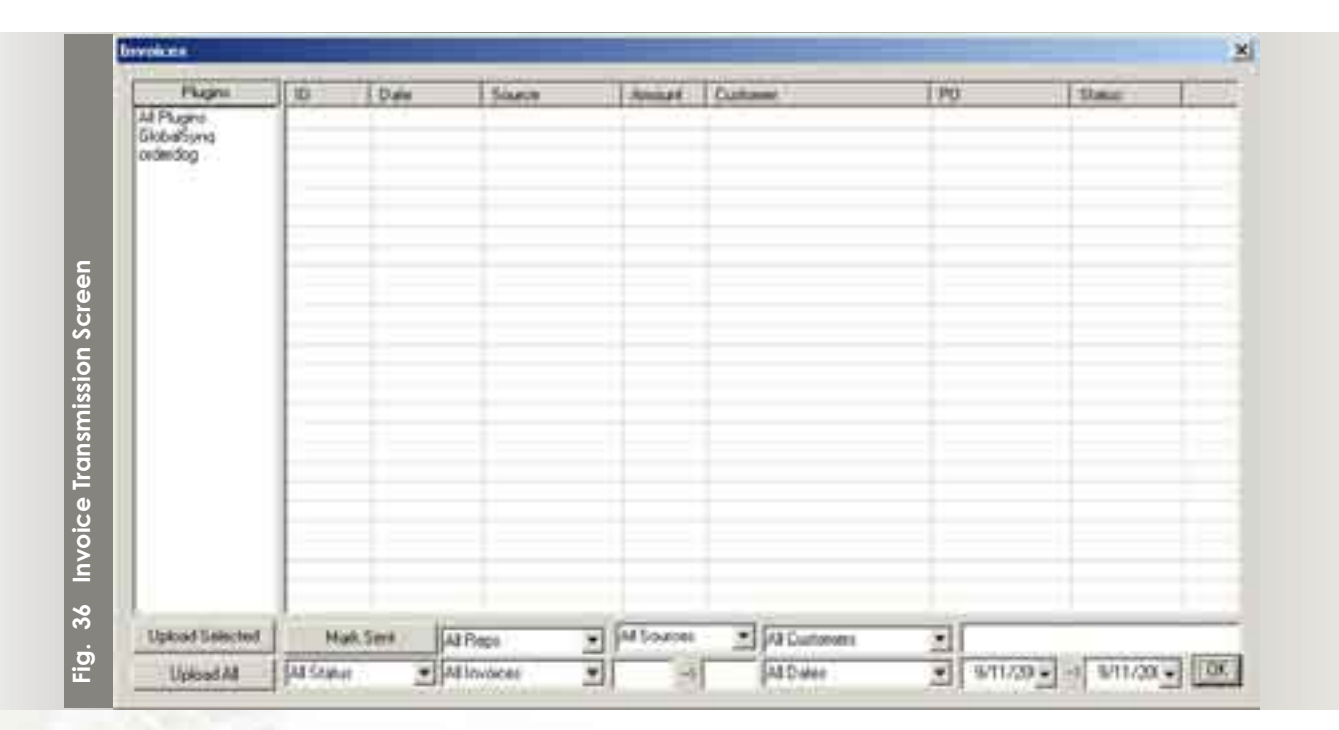

Once you have set the criteria for the invoices that you want to appear in the grid, you can click on the plugin through which you wish to transmit, and click "Upload All" to send all of the invoices in the grid, or "Upload Selected" to only transmit those invoices that you have highlighted.

# **APPENDIX A – PLUGINS AVAILABLE FOR XTROVERT**

#### **GIFT INDUSTRY**

**BrandWise** – Brandwise is the leading order transmission network in the Gift Industry. Reps transmit orders to vendors through the BrandWise OrderNet network. Vendors are then able to import these orders directly into their accounting system, automating the new account creation process as well. Vendors can also transmit electronic invoices back to rep groups through the BrandWise's InvoiceXChange system.

**OmegaNet** – OmegaNet offers B2B web sites primarily to Gift Industry vendors. With the OmegaNet plugin, vendors can import orders, download registrations (retailers who have registered but not ordered), and upload their product catalog to the web site.

Youngson, Design Home – Plugins exist to pull orders from these two leading Canadian distributors.

**Ideation** – the Ideation plugin allows vendors to receive orders electronically from this Retail Buying Group of over 500 retailers.

#### NATURAL PRODUCTS INDUSTRY

**OrderDog** – With the OrderDog plugin, vendors can receive orders, transmit invoices, download accounts, and upload their product catalog to OrderDog's web hub.

**DVO (WholeFoods)** – Receive orders from WholeFoods market and transmit electronic invoices directly from your accounting package.

#### GENERAL

**EDI** – Utilizing XTROVERT's EDI plugin, vendors can receive and transmit all documents on the Inovis network, fully integrated into their accounting package. Automatically sends FAs.

**NetPick** – This warehouse module transmits all post-fill EDI documents (856, 810) and prints UCC128 labels. Add mappings for new EDI partners as you go.

**Shopping Carts (MIVA, OSCOMMERCE, AMERICART)** – receive orders and upload product catalogs and customers to most popular shopping cart platforms.

Spreadsheets - Often, reps submit orders for retail chains in spreadsheets. Plugins can be builts for all

spreadsheet formats.

More plugins are being added daily! For new additions, visit www.synqware.com/download

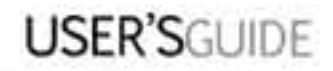

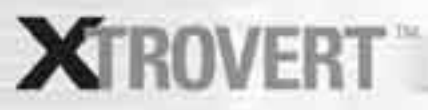

Product of Synqware Inc. 2001 W Main Street, Ste .205A Stanford, CT 06902 Tel: 203 975 7092 | info@synqware.com | www.synqware.com